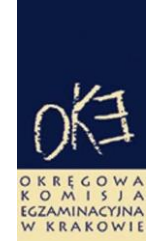

# BIULETYN INFORMACYJNY OKRĘGOWEJ KOMISJI EGZAMINACYJNEJ

Okręgowa Komisja Egzaminacyjna w Krakowie: os. Szkolne 37, 31–978 Kraków tel. (12) 68 32 101, 102 fax: (12) 68 32 100 e-mail: oke@oke.krakow.pl www.oke.krakow.pl

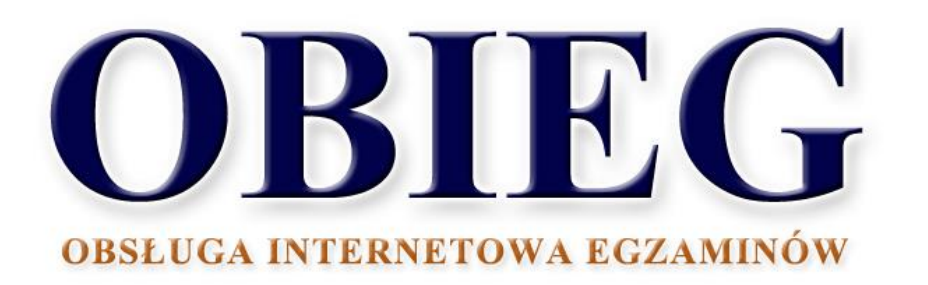

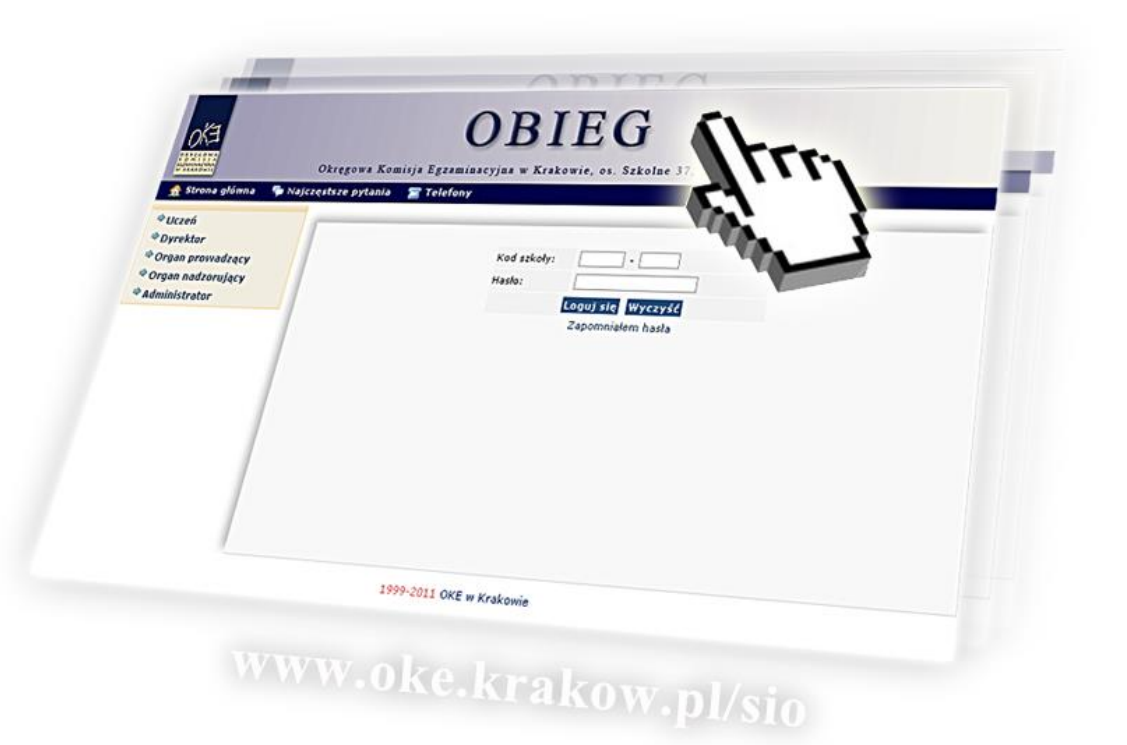

# EGZAMIN GIMNAZJALNY

Kraków, rok szkolny 2018/2019

# Spis treści

| 1. | Syst | em OBIEG (obsługa internetowa egzaminów)                         | strona 3  |
|----|------|------------------------------------------------------------------|-----------|
|    | 1.1. | Logowanie do systemu OBIEG                                       | strona 3  |
|    | 1.2. | Składanie wniosków w systemie OBIEG                              | strona 4  |
|    | 1.3. | Aktualizacja danych o szkole                                     | strona 5  |
|    | 1.4. | Zgłaszanie danych zdających w roku szkolnym 2018/2019            | strona 6  |
|    | 1.5. | Zwolnienie ucznia z przystąpienia do egzaminu gimnazjalnego      | strona 14 |
|    | 1.6. | Laureaci i finaliści olimpiad, laureaci konkursów przedmiotowych | strona 16 |
|    | 1.7. | Dostosowanie formy egzaminu do indywidualnych potrzeb uczniów    | strona 17 |
|    | 1.8. | Usunięcie ucznia z list zdających                                | strona 20 |
|    | 1.9. | Aktualizacja danych osobowych uczniów                            | strona 22 |
|    | 1.10 | Przeniesienie ucznia z innej szkoły                              | strona 23 |
|    | 1.11 | Dokumentacja egzaminacyjna                                       | strona 24 |
|    | 1.12 | Materiały                                                        | strona 24 |
|    | 1.13 | Zamówione arkusze                                                | strona 25 |
|    | 1.14 | Najczęściej zadawane pytania i problemy z logowaniem             | strona 26 |
| 2. | Stro | na internetowa OKE w Krakowie                                    | strona 27 |
|    | 2.1. | Informacje i druki                                               | strona 27 |
|    | 2.2. | Zgłaszanie do OKE nowej szkoły lub likwidacja szkoły             | strona 28 |

# 1. System OBIEG (obsługa internetowa egzaminów)

## 1.1. Logowanie do systemu OBIEG

Logowanie do systemu OBIEG znajduje się w górnym menu na stronie www.oke.krakow.pl.

| Okręgowa Komisja Egzaminacyjna<br>w Krakowie                                                                                                  |        |                  |                                          |                  |                  |               |       |    |  |  |
|----------------------------------------------------------------------------------------------------|--------|------------------|------------------------------------------|------------------|------------------|---------------|-------|----|--|--|
| Strona główna                                                                                                    | O OKE  | OBIEG            | Umowy                                    | SMOK             | Pomoc            | Kontakt       | Linki |    |  |  |
| Szukaj       Witaj na stronach Okręgowej Komisji Egzaminacyjnej w Krakowie         zaawansowane szukanie       wtorek, 18-09-2012 godz. 12:26 |        |                  |                                          |                  |                  |               |       |    |  |  |
| Portal telewizyjny                                                                                                    | Inform | nacja o wynikach | egzaminu matura<br>6. 151. 8. oddar - 60 | alnego w maju, v | w czerwcu, w sie | rpniu 2012 r. |       | 03 |  |  |

#### • Serwis dla Dyrektora szkoły

Serwis umożliwia obieg informacji między dyrektorem szkoły i Okręgową Komisją Egzaminacyjną w Krakowie.

- 1. Klikamy w zakładkę **Dyrektor** znajdującą się w menu po lewej stronie.
- 2. Do poprawnego zalogowania się niezbędny jest kod szkoły (kod identyfikacyjny) oraz hasło.

**UWAGA:** Dla nowo utworzonych szkół hasłem jest klucz szyfrujący znajdujący się wraz z kodem identyfikacyjnym na certyfikacie wydanym przez OKE w Krakowie.

W związku z ustawą z dnia 29 sierpnia 1997 r. o ochronie danych osobowych (Dz. U. z 2002, Nr 101 poz. 926 z późn. zm.) oraz Rozporządzeniem Ministra Spraw Wewnętrznych i Administracji z dnia 29 kwietnia 2004 r. w sprawie dokumentacji przetwarzania danych osobowych oraz warunków technicznych i organizacyjnych, jakim powinny odpowiadać urządzenia i systemy informatyczne służące do przetwarzania danych osobowych (Dz. U. Nr 100, poz. 1024), przypominamy o **obowiązku** zmiany hasła co 30 dni.

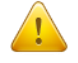

Po tym okresie dostęp do systemu OBIEG zostanie zablokowany. Aby uzyskać uprawnienia, należy ustanowić nowe hasło, korzystając z opcji **"Zmiana hasła".** 

#### Kryteria, które musi spełniać nowe hasło:

Co najmniej:

- 8 znaków
- jedna mała litera
- jedna wielka litera
- znak nie będący literą ani cyfrą (np. @ % & ! ,)

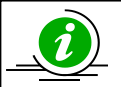

#### NAJCZĘŚCIEJ ZADAWANE PYTANIA I PROBLEMY Z LOGOWANIEM – STR. 26

#### • Serwis dla Ucznia – generowanie haseł

Po zalogowaniu do serwisu uczeń może sprawdzić swoje dane osobowe oraz wyniki egzaminu gimnazjalnego.

🕈 Uczeń

wpisujac

swój

numer

Uczeń loguje się do serwisu za pomocą zakładki oraz hasło, które otrzymuje od dyrektora szkoły.

#### **PRZYPOMINAMY:**

Osobą odpowiedzialną za wydawanie haseł służących logowaniu do systemu OBIEG dla uczniów jest dyrektor szkoły. Okręgowa Komisja Egzaminacyjna nie przekazuje uczniom takich danych.

Operacja wygenerowania/zmiany hasła wygląda następująco:

- 1. Po zalogowaniu w systemie OBIEG należy wybrać Hasła uczniów i zapoznać się z Instrukcja.
- 2. Po kliknięciu w zakładkę <u>Lista uczniów</u> z lewej strony należy wybrać odpowiednią <u>sesję</u> <u>egzaminacyjna</u> i zatwierdzić przyciskiem <u>Wybierz</u>.
  - Aby jednorazowo wygenerować hasła dla wszystkich uczniów, należy kliknąć
     Zaznacz wszystkich a następnie Zmiana hasła

Uwaga: Powtórne wygenerowanie haseł dla wszystkich uczniów spowoduje zmianę haseł dla wszystkich uczniów, a tym samym konieczność ponownego ich przekazania uczniom. Prosimy zachować szczególną ostrożność przy korzystaniu z opcji masowego generowania haseł.

 Jeżeli zaistnieje konieczność zmiany hasła dla pojedynczego ucznia, należy zaznaczyć w rubryce "*Zmiana hasła*" obok wybranej osoby, a następnie kliknąć przycisk Zmiana hasła.

#### 1.2. Składanie wniosków w systemie OBIEG

Wniosek jest pismem, tworzonym w systemie OBIEG, które należy wydrukować, podpisać, opatrzyć pieczęcią szkoły i przekazać do OKE w Krakowie.

Typy wniosków w systemie OBIEG:

- Aktualizacja danych o szkole
- Protokół zbiorczy
- Wniosek o aktualizację danych osobowych ucznia
- Wniosek o przeniesienie ucznia z innej szkoły
- Wniosek o usunięcie ucznia/absolwenta z systemu
- Wniosek o zwolnienie ucznia

Szczegóły dotyczące danego wniosku opisane są w instrukcji jego składania. Ogólna procedura wygląda następująco:

- 1. wypełnienie niezbędnych formularzy,
- 2. sprawdzenie poprawności wprowadzonych danych,

3. kliknięcie przycisku Złóż wniosek,

4. w oknie <u>Wniosek złożony</u> należy skorzystać z odnośnika <u>Wydruk potwierdzenia</u>. Wydrukowany, podpisany i opieczętowany dokument należy przesłać pocztą do OKE w Krakowie.

<u>.</u>

Ponowne złożenie wniosku tego samego typu zawsze powoduje anulowanie poprzedniego. Jeżeli do OKE zostanie przesłany anulowany wniosek, nie będzie on przetworzony. Aby wydrukować kopię złożonego wcześniej wniosku należy skorzystać z zakładki "**Wnioski-wyszukiwarka**".

RAPORT WNIOSKÓW

🌳 Wnioski - wyszukiwarka

PESEL

Monitorowaniu stanu przetwarzania wniosku służy narzędzie Wyszukiwarka wniosków.

#### • Monitorowanie stanu przetwarzania wniosku

- 1. Należy zalogować się do systemu OBIEG.
- 2. W zakładce Wnioski wyszukiwarka określić daty wyszukiwanych wniosków.
- 3. Kolumna <u>Stan</u> informuje o etapie przetwarzania wniosku.

W systemie OBIEG rozróżniane są następujące stany wniosków:

ZŁOŻONY – Wniosek nie trafił do OKE lub nie został jeszcze zaakceptowany
 ZAAKCEPTOWANY – Procedura została pomyślnie zakończona – wniosek zrealizowany
 ANULOWANY – Wniosek został anulowany przez dyrektora szkoły
 ODRZUCONY – Administrator OKE odrzucił wniosek
 PRZYJĘTY – OKE otrzymała dokumentację, lecz procedura jest w trakcie wykonywania

#### • Ponowny wydruk wniosku

- 1. Należy zalogować się do systemu OBIEG.
- 2. W zakładce Wnioski wyszukiwarka określić daty wyszukiwanych wniosków.
- 3. W kolumnie **Operacje** należy skorzystać z opcji **Drukuj**.
- 4. Plik jest gotowy do wydruku.

#### • Anulowanie wniosku\*

- 1. Należy zalogować się do systemu OBIEG.
- 2. W zakładce <u>Wnioski wyszukiwarka</u> określić daty wyszukiwanych wniosków.
- 3. W kolumnie **Operacje** należy skorzystać z opcji **Anuluj**.
- 4. <u>Potwierdź operację</u>. \*opcja anulowania dotyczy tylko niektórych wniosków

## 1.3. Aktualizacja danych o szkole

- 1. Po poprawnym zalogowaniu się do systemu OBIEG w menu wyszukujemy pozycję <u>Aktualizacja</u> <u>danych o szkole</u>, która znajduje się w bloku <u>DANE O SZKOLE</u>.
- Jeżeli szkoła należy do zespołu szkół, aktualizację danych o szkole należy przeprowadzać logując się kodem zespołu szkół.
- 2. Po zapoznaniu się z instrukcją klikamy odnośnik Złóż wniosek.
  - a) W przypadku zgodności danych zapisanych w formularzu z danymi szkoły należy wycofać się z formularza przyciskiem <u>Wstecz</u> w przeglądarce i wylogować się lub przejść do innych części serwisu.
  - b) W przypadku niezgodności lub braku danych należy wprowadzić zmiany i kliknąć przycisk Prześlij.
  - c) Następnie należy kliknąć odnośnik <u>Wydruk potwierdzenia</u> pod komunikatem o złożeniu wniosku i wyświetlić wersję formularza do wydruku, która pojawi się na ekranie (wprowadzone zmiany będą pogrubione).
- 3. Zmianę adresu e-mail należy dokonać bezpośrednio w zakładce 🌳 Zmiana adresu e-mail

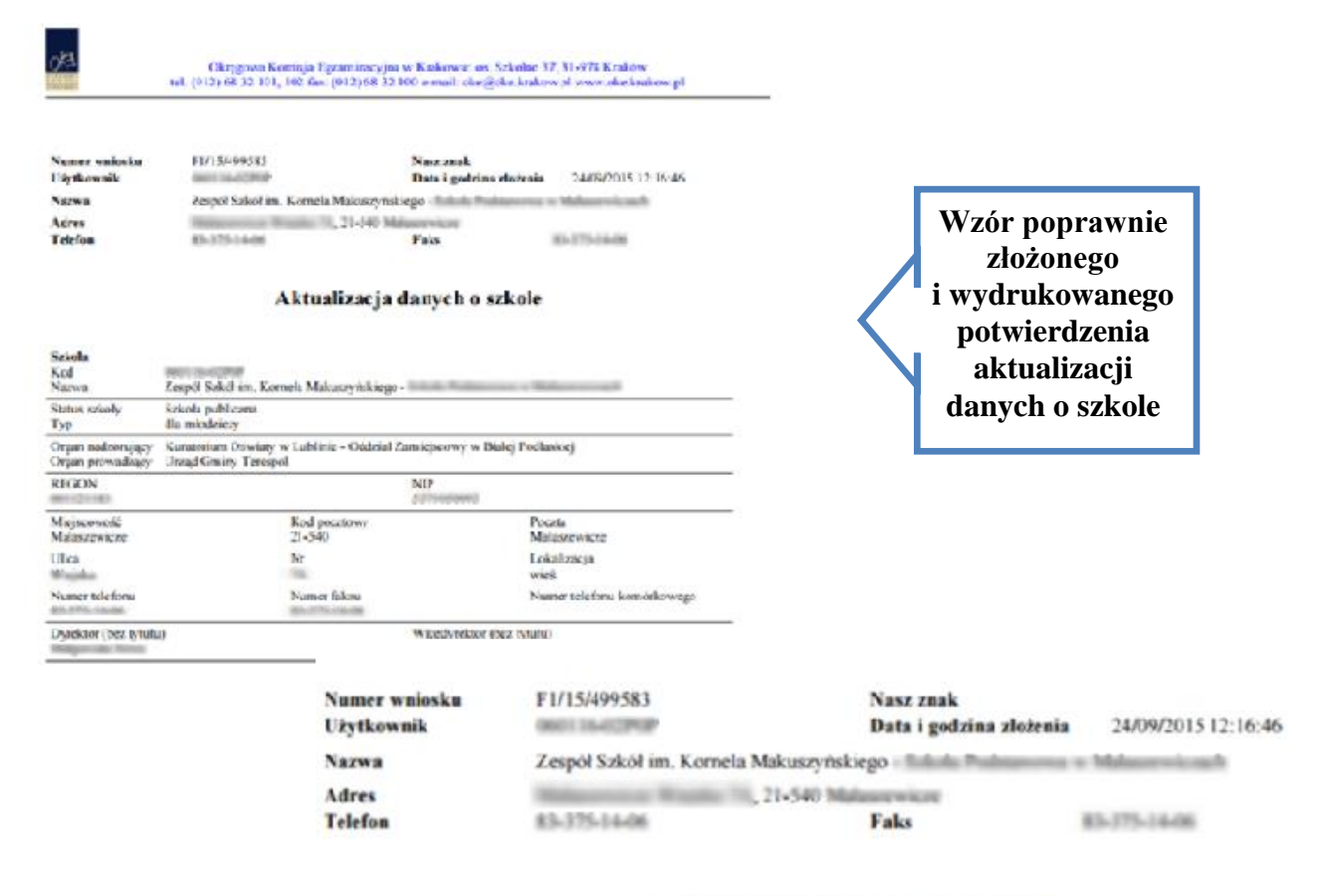

#### Aktualizacja danych o szkole

#### 1.4. Zgłaszanie danych zdających w roku szkolnym 2018/2019

Zaleca się wprowadzanie danych o uczniach przystępujących do egzaminu gimnazjalnego w **Edycji** danych uczniów w systemie OBIEG. Edycja danych uczniów na bieżąco weryfikuje poprawność danych i powiadamia o błędach.

#### • Definiowanie sal, w których odbędzie się egzamin

Wprowadzanie uczniów należy rozpocząć od zamieszczenia w zakładce <u>Edycja sal</u>  $\rightarrow$  <u>Wprowadzanie</u> <u>numerów sal</u> wszystkich sal, w których planujemy przeprowadzać egzamin.

Dla każdej sali należy podać maksymalną liczbę miejsc. System pozwoli na wprowadzenie tylko tylu uczniów do wskazanej sali, ile przypisano jej wcześniej miejsc. Nie ma ograniczeń co do liczby sal, w których chcemy przeprowadzać egzamin. Numery sal będzie można zmieniać po zamknięciu Edycji danych uczniów.

## Ważne informacje dotyczące zglaszania uczniów do części językowej:

- w jednej sali <u>nie moga być zgłoszeni</u> uczniowie, którzy zdają różne języki,
- należy zwrócić szczególną uwagę przy planowaniu rozmieszczenia uczniów w salach.

Ze względu na dostosowane nagrania na płytach CD, w jednej sali dopuszczalne jest łączenie następujących typów wymagań:

- A2, A4, A5.

Uczniowie z typem wymagań **A8, A6, A1 zawsze** muszą zdawać egzamin z języka obcego w osobnej sali.

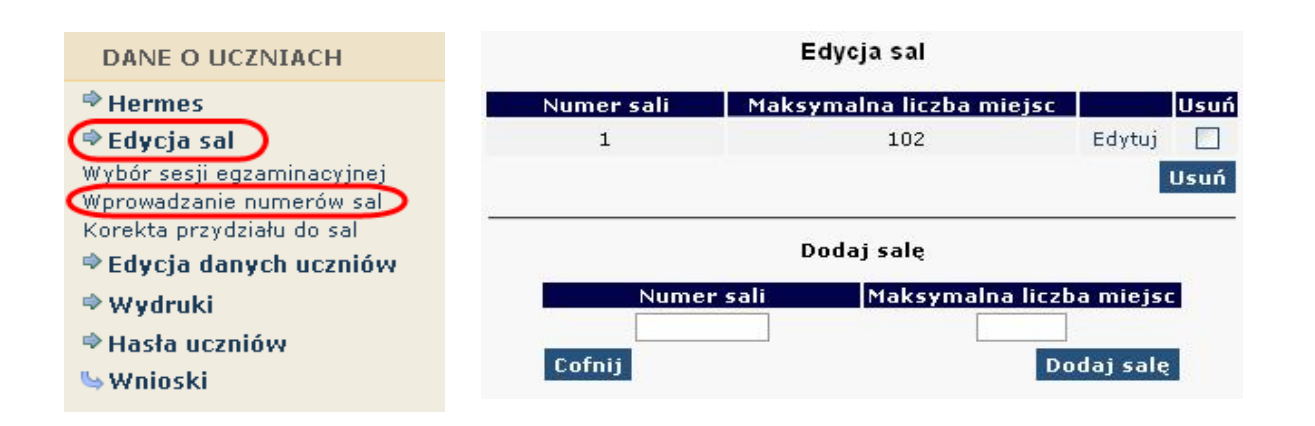

#### • Aby wprowadzić nową salę, należy:

- 1. wybrać w menu po lewej stronie odnośnik Edycja sal oraz ustawić sesję egzaminacyjną,
- 2. uzupełnić tabelę **Dodaj salę**, wprowadzając numer sali oraz liczbę miejsc w sali,

W rubryce **Maksymalna liczba miejsc** podajemy <u>faktyczną liczbę miejsc w danej sali</u>, a nie ilu uczniów będzie przystępowało do egzaminu.

- 3. kliknąć przycisk Dodaj salę na dole formularza,
- 4. sprawdzić wprowadzone dane i ponownie kliknąć przycisk Dodaj salę.

W przypadku wprowadzania większej liczby sal powyższe kroki należy powtórzyć dla każdej sali.

#### • Aby zmienić numer sali lub liczbę miejsc w sali, należy:

- 1. wybrać w menu po lewej stronie odnośnik Edycja sal oraz ustawić sesję egzaminacyjną,
- 2. kliknąć odnośnik "Edytuj" obok sali, w której chcemy zmienić liczbę miejsc,
- 3. wprowadzić nową liczbę miejsc lub nowy numer sali,
- 4. kliknąć przycisk "Edytuj salę",
- 5. sprawdzić wprowadzone dane i ponownie kliknąć przycisk "Edytuj salę".

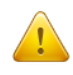

Jeżeli dokonamy zmiany numeru sali, wszyscy uczniowie do niej przyporządkowani zostaną automatycznie przypisani do sali o nowym numerze. Przy zmniejszaniu liczby miejsc należy pamiętać, że sala musi pomieścić przypisanych do niej aktualnie uczniów (przykładowo, jeżeli do sali już przypisano 30 uczniów, próba zmniejszenia liczby miejsc do 25 zakończy się komunikatem o błędzie).

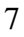

#### • Aby usunąć salę, należy:

- 1. wybrać w menu po lewej stronie odnośnik Edycja sal oraz ustawić sesję egzaminacyjną,
- 2. na liście sal w górnej tabeli kliknąć pole (typu checkbox) w kolumnie Usuń obok usuwanej sali,
- 3. powtórzyć dla każdej usuwanej sali,
- 4. kliknąć przycisk Usuń,
- 5. sprawdzić wprowadzone dane i ponownie kliknąć przycisk Usuń.

Ze względów bezpieczeństwa możliwe jest usuwanie wyłącznie tych sal, w których nie ma ani jednego wprowadzonego zdającego. Jeżeli chcemy usunąć salę, w której są zdefiniowane osoby zdające (można to sprawdzić np. na wykazie zdających w sali), najpierw należy przydzielić tym zdającym inną salę. Jeżeli chcemy zmienić w danej sali przypisaną już liczbę uczniów, należy skorzystać z zakładki "Korekta przydziału sal", która umożliwia edytowanie przypisania uczniów do sal bez konieczności wchodzenia w Edycję danych każdego ucznia osobno.

Uwaga! Ważne jest, aby wprowadzanie danych o uczniach do egzaminu rozpocząć od wprowadzenia numerów sal. W przeciwnym razie system wyświetli komunikat o błędzie przy próbie wprowadzania ucznia (brak możliwości wyboru sali z listy).

| Część humanistyczna  |           |                                                                             |  |  |  |  |  |
|----------------------|-----------|-----------------------------------------------------------------------------|--|--|--|--|--|
| Przedmiot            | Język pol | ski                                                                         |  |  |  |  |  |
| Numer sali           | 101 🗸     |                                                                             |  |  |  |  |  |
| Ośrodek              | 1         |                                                                             |  |  |  |  |  |
| Stan                 | 101       |                                                                             |  |  |  |  |  |
| Informacje szczegóło | 102       | obie dostosowania warunków egzaminu zgodnie z załącznikiem 4b do Informacji |  |  |  |  |  |
| o sposobie           | 106       | ji egzaminu (zamówienie dodatkowych materiałów egzaminacyjnych)             |  |  |  |  |  |
|                      | 107       | oniczna wersja arkusza na płycie CD w formie pliku WORD                     |  |  |  |  |  |
|                      | 5         | oniczna wersja arkusza na płycie CD w formie pliku PDF                      |  |  |  |  |  |
|                      | brak      | z dla nauczyciela wspomagającego w czytaniu                                 |  |  |  |  |  |
|                      | 🗹 arkus   | z dla nauczyciela wspomagającego w pisaniu                                  |  |  |  |  |  |

#### Dodawanie oddziału

 Zanim zaczniemy dodawać uczniów, należy dodać <u>oddziały</u> (odpowiednik klasy, np. A, B, C) i określić Język mniejszości (dla uczniów lub oddziałów z nauczaniem języka danej mniejszości narodowej). Wpisane dane trzeba zaakceptować przyciskiem <u>Dodaj</u>.

W odnośniku <u>Oddziały</u> wykonujemy operacje dodawania, usuwania i edytowania kolejnych oddziałów oraz dodawania, usuwania i edytowania poszczególnych uczniów w systemie.

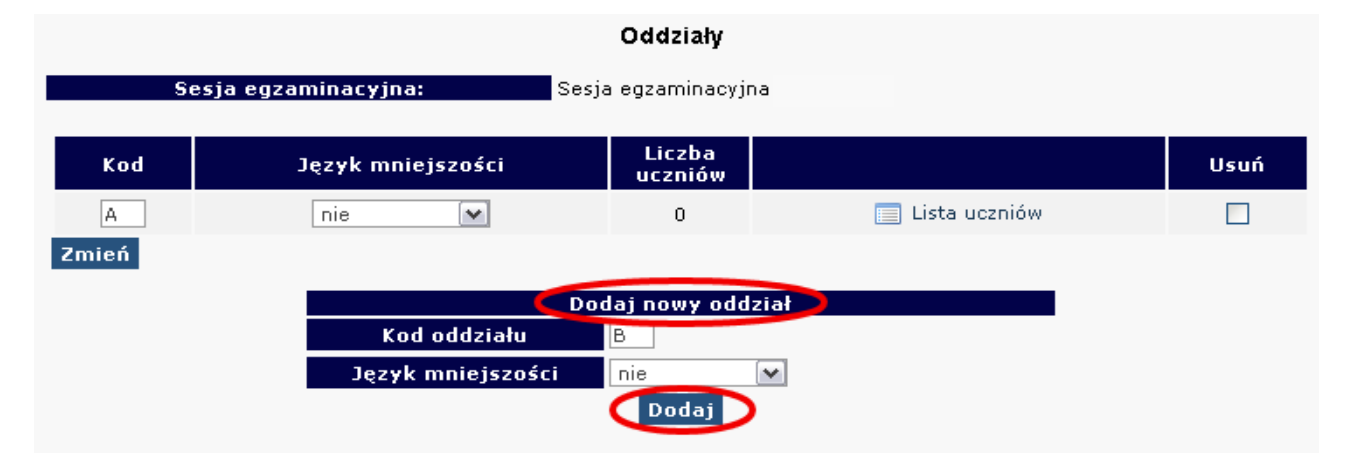

2. W celu **edycji dodanych oddziałów** (nazwy <u>Oddziału</u>, <u>Języka mniejszości</u> lub <u>Usunięcia oddziału</u>) należy naniesione zmiany zaakceptować przyciskiem <u>Zmień</u>, a potem zatwierdzić, klikając <u>Tak</u>.

#### • Dodawanie uczniów

W celu **dodania nowego ucznia** do wcześniej stworzonego oddziału należy kliknąć odnośnik <u>Lista uczniów</u> znajdujący się po prawej stronie. W głównym oknie pojawi się lista aktualnie zgłoszonych osób, a nad nią dwie opcje dodawania uczniów do systemu OBIEG.

|              | Lista uczniów                                                                                                    |                                                                                                    |
|--------------|----------------------------------------------------------------------------------------------------|----------------------------------------------------------------------------------------------------|
|              | Sesja egzaminacyjna: Sesja egzaminacyjna<br>Oddział: A                                                                                                    |                                                                                                    |
| <u>&amp;</u> | Dodaj nowego ucznia w tym oddziale (Wyszukiwarka danych)<br>Dodaj nowego ucznia w tym oddziale (Dot. uczniów nie znalezionych poprzez<br>Lista oddziałów                                                                                                    | : wyszukiwarkę)                                                                                               |
|              | Nr Nazwisko i imiona                                                                                                    | Aktualizacja PESEL Usuń<br>Zmień                                                                              |
|              | Uwaga! Informację o uprawnieniach do dostosowan<br>wprowadzamy <u>bezpośrednio</u> w <i>Edycji danych uczniów</i> .<br>dostosowaniach należy zaznaczyć pole<br><i>Dostosowanie warunków egzaminu</i> .<br>Więcej informacji na temat uprawnień oraz sposobów dosto | ia oraz sposobach dostosowania<br>W celu wprowadzenia informacji o<br>I IIII<br>osowań w pkt. 1.7 na str. 17. |

#### Istnieją dwa sposoby zgłaszania danych uczniów:

1. Wyszukiwarka danych (uczniowie, którzy przystępowali do sprawdzianu na terenie OKE w Krakowie).

Należy wybrać **Dodaj nowego ucznia w tym oddziale (Wyszukiwarka danych)** i wpisać **numer PESEL** i nazwisko.

| Sesja egzaminacyjı<br>Oddział:  | na: Sesja egzaminacyjna<br>A                                    |          |
|---------------------------------|-----------------------------------------------------------------|----------|
| a Powrót do listy uczniów w odd | ziale                                                           |          |
| 🤱 Dodaj nowego ucznia w tym o   | oddziale (Dot. uczniów nie znalezionych poprzez wyszukiwarkę) 👘 |          |
| 📄 Lista oddziałów               |                                                                 |          |
| Numer PESEL                     |                                                                 |          |
| Nazwisko                        |                                                                 | (Dodaj)  |
| Nazwisko rodowe                 |                                                                 | $\smile$ |

2. Dotyczy uczniów nie znalezionych poprzez wyszukiwarkę (uczniowie, którzy nie przystępowali do sprawdzianu na terenie OKE w Krakowie).

Należy wybrać <u>Dodaj nowego ucznia w tym oddziale (Dot. uczniów nie znalezionych poprzez</u> <u>wyszukiwarkę)</u> i wprowadzić wszystkie podstawowe dane ucznia.

Następnie należy uzupełnić dane dotyczące egzaminów (ze szczególnym uwzględnieniem typu arkusza). Dane trzeba zaakceptować przyciskiem Zapisz i dodatkowo potwierdzić przyciskiem Tak. W górnej części strony powinna ukazać się informacja o poprawnym zapisaniu danych.

### Formularze zgłoszenia danych osobowych i egzaminacyjnych:

1) Zgłoszenie ucznia bez dostosowania warunków egzaminu

|                                      | 🕑 Dane uczi              | nia zostały zak   | tualizowane i zap   | isane       |  |
|--------------------------------------|--------------------------|-------------------|---------------------|-------------|--|
|                                      |                          | Dane uc:          | znia                |             |  |
| Sesia enza                           | minacvina:               | Sesia egzamir     | acvina              |             |  |
| Odd                                  | ział:                    | B                 | lacyjna             |             |  |
|                                      |                          |                   |                     |             |  |
| 🐁 Dodaj nowego ucznia                | a w tym oddziale (Wysz   | ukiwarka danych   | )                   |             |  |
| 🔱 Dodaj nowego ucznia                | a w tym oddziale (Dot. u | uczniów nie znale | zionych poprzez wys | zukiwarkę)  |  |
| Lista uczniów w bieża                | ącym oddziale            |                   |                     |             |  |
| Lista oddziałow                      |                          | D                 | have                |             |  |
| Numer dziennika                      | 2                        | Dane oso          | Nazwisko            | Nowak       |  |
| Imie                                 | Piotr                    |                   | Drugie imie         | Paweł       |  |
| PESEI                                | 00312719719              |                   | Data ur.            | 27/11/2000  |  |
| Miejsce ur.                          | Kraków                   |                   | Płeć                | meżczyzna V |  |
| Nr dokumentu                         | In a con                 |                   | Nazwisko rodowe     | inq202y2nd  |  |
|                                      | Zał                      | oszenie – egzan   | in gimnazialny      |             |  |
| Zdaie                                | ∠gi                      | ogzan             | g, mar jamy         |             |  |
| Sposób zgłoszenia                    | Szkoła                   | •                 |                     |             |  |
| Typ arkusza                          |                          | -                 |                     |             |  |
| egzaminacyjnego                      | standardowy              | •                 |                     |             |  |
| Dostosowanie<br>warunków egzaminu    |                          |                   |                     |             |  |
| warankow cgzannia                    |                          | Cześć huma        | nistvczna           |             |  |
| Przedmiot                            | Język polski             |                   |                     |             |  |
| Numer sali                           | 1 🔻                      |                   |                     |             |  |
| Ośrodek                              |                          |                   |                     |             |  |
| Stan                                 | Zdaje 🔻                  |                   |                     |             |  |
| Przedmiot                            | Historia i wiedza o spo  | ołeczeństwie      |                     |             |  |
| Numer sali                           | 1 🔻                      |                   |                     |             |  |
| Ośrodek                              |                          |                   |                     |             |  |
| Stan                                 | Zdaje 🔻                  |                   |                     |             |  |
|                                      | Częś                     | ść matematyczn    | o - przyrodnicza    |             |  |
| Przedmiot                            | Matematyka               |                   |                     |             |  |
| Numer sall                           |                          |                   |                     |             |  |
| Usrodek                              |                          |                   |                     |             |  |
| Stan                                 | Zadje •                  |                   |                     |             |  |
| Numer sali                           | 1 T                      | 20                |                     |             |  |
| Ośrodek                              |                          |                   |                     |             |  |
| Stan                                 | Zdaje 🔻                  |                   |                     |             |  |
| EX.III                               |                          | Cześć jezy        | vkowa               |             |  |
| Jezyk                                | Jezyk angielski 🔻        |                   |                     |             |  |
| Poziom                               | podstawowy               |                   |                     |             |  |
| Numer sali                           | 1 •                      |                   |                     |             |  |
| Ośrodek                              |                          |                   |                     |             |  |
| Poziom                               | rozszerzony              |                   |                     |             |  |
| Zdaje                                | Tak 🔻                    |                   |                     |             |  |
|                                      | Tak 🔻                    |                   |                     |             |  |
| Obowiązkowy                          |                          |                   |                     |             |  |
| Obowiązkowy<br>Numer sali            | 1 •                      |                   |                     |             |  |
| Obowiązkowy<br>Numer sali<br>Ośrodek |                          |                   |                     |             |  |

2) Zgłoszenie ucznia, <u>który będzie miał</u> dostosowane warunki egzaminu

Ø Dane ucznia zostały zaktualizowane i zapisane

|                                          | Dane                                                                           | ucznia                                                 |                                                                  |
|------------------------------------------|--------------------------------------------------------------------------------|--------------------------------------------------------|------------------------------------------------------------------|
| Sesja egzar                              | minacyjna: Sesja egza                                                          | minacyjna                                              |                                                                  |
| Oddz                                     | zi <del>ał:</del> B                                                            |                                                        |                                                                  |
| abodaj nowego ucznia 🖧                   | w tym oddziale (Wyszukiwarka dan                                               | ych)                                                   |                                                                  |
| a Dodaj nowego ucznia                    | w tym oddziałe (Dot. uczniów nie zr                                            | alezionych poprzez wysz                                | ukiwarkę)                                                        |
| Lista uczniow w bieżą                    | cym oddziale                                                                   |                                                        |                                                                  |
|                                          | Dane                                                                           | osobowe                                                |                                                                  |
| Numer dziennika                          | 1                                                                              | Nazwisko                                               | Kowalski                                                         |
| Imię                                     | Jan 00241512818                                                                | Drugie imię                                            | Adam                                                             |
| Miejsce ur.                              | Kraków                                                                         | Płeć                                                   | meżczyzna V                                                      |
| Nr dokumentu                             |                                                                                | Nazwisko rodowe                                        |                                                                  |
|                                          | Zgłoszenie – egz                                                               | amin gimnazjalny                                       |                                                                  |
| Zdaje<br>Snosób załoszenia               | Szkoła                                                                         | •                                                      |                                                                  |
| Typ arkusza                              | standardowy                                                                    | -                                                      |                                                                  |
| egzaminacyjnego<br>Dostosowanie          |                                                                                |                                                        |                                                                  |
| warunków egzaminu                        |                                                                                |                                                        |                                                                  |
| Uprawnien                                | nie pelposprawpość ruchowa (or                                                 | zaminu zgodne z kom                                    | unikatem dyrektora CKE                                           |
|                                          | mózgowe porażenie dziecięce -                                                  | MPD (orzeczenie o potrz                                | ebie kształcenia specjalnego)                                    |
|                                          | czasowa niesprawność rąk (zaś                                                  | wiadczenie lekarskie)                                  |                                                                  |
|                                          | arazja (orzeczenie o potrzebie i<br>specyficzne trudności w uczeniu            | (ształcenia specjalnego)<br>i się (opinia Poradni Psyc | hologiczno-Pedagogicznej)                                        |
|                                          | choroby przewlekłe (zaświadcze                                                 | enie lekarskie)                                        |                                                                  |
|                                          | <ul> <li>niedostosowanie społeczne/zag<br/>kształcenia specjalnego)</li> </ul> | rożenie niedostosowanier                               | m społecznym (orzeczenie o potrzebie                             |
|                                          | sytuacja kryzysowa/traumatycz                                                  | na (pozytywna opinia RP                                | )                                                                |
|                                          | trudności adaptacyjne zw. z wc.<br>zaburzenia komunikacji jezykow              | zesniejszym kształceniem<br>vej (pozytywna opinia PP   | n za granicą (pozytywna opinia RP)<br>P)                         |
|                                          | cudzoziemcy - art. 94a ust. 1 us                                               | stawy (pozytywna opinia                                | RP)                                                              |
| Informacje ogólne o<br>sposobie organiza | sposobie dostosowania warunkó<br>acji egzaminu (bez wpływu na zau              | w egzaminów zgodnie<br>nówienie dodatkowych            | z załącznikiem 4b do Informacji o<br>materiałów egzaminacyjnych) |
|                                          | komputer                                                                       |                                                        |                                                                  |
|                                          | 🛫 przedłużenie czasu                                                           | 2                                                      |                                                                  |
|                                          | kartę odpowiedzi                                                               | an zamkniętych w zeszyc                                | ie zadan, bez przenoszenia ich na                                |
| Przedmiot                                | Część hur                                                                      | nanistyczna                                            |                                                                  |
| Numer sali                               |                                                                                |                                                        |                                                                  |
| Ośrodek                                  |                                                                                |                                                        |                                                                  |
| Stan                                     | Zdaje 🔻                                                                        |                                                        |                                                                  |
| o sposobie                               | we o sposoble dostosowania wari<br>organizacji egzaminu (zamówier              | inkow egzaminu zgodi<br>ie dodatkowych mater           | nie z załącznikiem 4b do Informacji<br>iałów egzaminacyjnych)    |
|                                          | 🗹 arkusz dla nauczyciela wspoma                                                | gającego w pisaniu                                     |                                                                  |
| Numer sali                               | 1                                                                              |                                                        |                                                                  |
| Ośrodek                                  |                                                                                |                                                        |                                                                  |
| Stan                                     | Zdaje 🔻                                                                        |                                                        |                                                                  |
| o sposobie                               | organizacji egzaminu (zamówier                                                 | ie dodatkowych mater                                   | iałów egzaminacyjnych)                                           |
|                                          | 🗹 arkusz dla nauczyciela wspoma                                                | gającego w pisaniu                                     |                                                                  |
| Przedmiot                                | Częsc matematy<br>Matematyka                                                   | zno - przyrodnicza                                     |                                                                  |
| Numer sali                               | 1 •                                                                            |                                                        |                                                                  |
| Ośrodek                                  |                                                                                |                                                        |                                                                  |
| Informacje szczegółow                    | we o sposobie dostosowania war                                                 | unków egzaminu zgodu                                   | nie z załącznikiem 4b do Inform <u>acj</u> i                     |
| o sposobie                               | organizacji egzaminu (zamówier                                                 | ie dodatkowych mater                                   | iałów egzaminacyjnych)                                           |
| Przedmiot                                | Przedmioty przyrodnicze                                                        | gającego w pisaniu                                     |                                                                  |
| Numer sali                               | 1 •                                                                            |                                                        |                                                                  |
| Ośrodek                                  | Zdaja                                                                          |                                                        |                                                                  |
| Stan<br>Informacje szczegółow            | we o sposobie dostosowania war                                                 | unków egzaminu zgodu                                   | nie z załącznikiem 4b do Informacii                              |
| o sposobie                               | organizacji egzaminu (zamówier                                                 | nie dodatkowych mater                                  | iałów egzaminacyjnych)                                           |
|                                          | <ul> <li>arkusz dla nauczyciela wspoma</li> <li>Cześći</li> </ul>              | gającego w pisaniu<br>językowa                         |                                                                  |
| Język                                    | Język angielski 🔻                                                              |                                                        |                                                                  |
| Poziom<br>Numer cali                     | podstawowy                                                                     |                                                        |                                                                  |
| Ośrodek                                  |                                                                                |                                                        |                                                                  |
| Informacje szczegółow                    | we o sposobie dostosowania war                                                 | unków egzaminu zgodu<br>nie dodatkowych wod            | nie z załącznikiem 4b do Informacji                              |
| o sposoble                               | organizacji egzaminu (zamowier<br>v płyta CD z wydłużonymi przerw.)            | ami                                                    | natow egzammacyjnych)                                            |
|                                          | arkusz dla nauczyciela wspoma                                                  | gającego w pisaniu                                     |                                                                  |
| Poziom                                   | rozszerzony                                                                    |                                                        |                                                                  |
| Zdaje<br>Obowiazkowy                     | Tak T                                                                          |                                                        |                                                                  |
| Numer sali                               | 1 •                                                                            |                                                        |                                                                  |
| Ośrodek                                  |                                                                                |                                                        |                                                                  |
| Stan                                     | Zdaje 🔻                                                                        |                                                        |                                                                  |
| o sposobie                               | we o sposoble dostosowania war<br>organizacji egzaminu (zamówier               | nie dodatkowych mater                                  | ne z załącznikiem 4b do Informacji<br>iałów egzaminacyjnych)     |
|                                          | płyta CD z wydłużonymi przerw<br>strucz dla przerw                             | ami                                                    |                                                                  |
|                                          | <ul> <li>arkusz ula nauczyciela wspóma</li> </ul>                              | gającego w pisaniu                                     | Zapisz                                                           |
|                                          |                                                                                |                                                        |                                                                  |

W zgłoszeniu do części językowej egzaminu gimnazjalnego, należy zwrócić szczególną uwagę na typ złożonej deklaracji (*zał. 3a lub 3d*). <u>Istotne znaczenie ma informacja, czy poziom rozszerzony egzaminu jest</u> obowiązkowy czy jest to dobrowolny wybór ucznia.

# Dyrektor szkoły sprawdza poprawność wszystkich danych zdających przekazywanych do Okręgowej Komisji Egzaminacyjnej.

Do sprawdzenia poprawności danych zaleca się wykorzystanie wydruków z systemu OBIEG. Potwierdzenia prawidłowości danych powinny być przechowywane w dokumentacji szkoły.

#### Potwierdzenie zgodności danych przekazanych do OKE - EGZAMIN GIMNAZJALNY

Nazwisko i imiona Testowy Jan Michał

Płeć M PESEL 00270909111 Data urodzenia 09/07/2000

Kod A03 Miejsce urodzenia Kraków

| Lista egzaminów                    | Obow. | Poziom      | Sala | Stan |
|------------------------------------|-------|-------------|------|------|
| Język polski                       | Т     | nie dotyczy | 101  |      |
| Historia i wiedza o społeczeństwie | Т     | nie dotyczy | 101  |      |
| Matematyka                         | Т     | nie dotyczy | 102  |      |
| Przedmioty przyrodnicze            | Т     | nie dotyczy | 106  |      |
| Język angielski                    | Т     | podstawowy  | 1    |      |
| Język angielski - rozszerzony      | Т     | rozszerzony | 1    |      |

Typ arkusza egzaminacyjnego

Sposoby dostosowania warunków egzaminu

dla słabowidzącego 16 pkt.

przedłużenie czasu, zaznaczanie odpowiedzi do zadań zamkniętych w zeszycie zadań, bez przenoszenia ich na kartę odpowiedzi

#### Dodatkowo zamówione materiały egzaminacyjne

| Lista agraminár                       | Piramuv | Poziom      | Arkusze dla<br>nauczyciela<br>wspomagającego w |          | Arkusze na<br>płycie CD w<br>formie plików |      | Arkusze dla | Arkusze dla<br>uczniów      | Płyty CD z j. obcych<br>z wydłużonymi<br>przerwami do |  |
|---------------------------------------|---------|-------------|------------------------------------------------|----------|--------------------------------------------|------|-------------|-----------------------------|-------------------------------------------------------|--|
| Lista egzaninow                       | Tiseuny |             | pisaniu                                        | czytaniu | WORD                                       | PDF  | cudzoziemca | niepełnosprawnych<br>z MPD* | arkusza<br>standardowego                              |  |
| Język polski                          | Т       | nie dotyczy | 1                                              | 1        | 1                                          | - 20 | 2           | 12                          | -                                                     |  |
| Historia i wiedza o<br>społeczeństwie | Т       | nie dotyczy | 1                                              | 1        | 1                                          |      | ā           |                             | -                                                     |  |
| Matematyka                            | Т       | nie dotyczy | 1                                              | 1        |                                            | -    | -           | -                           | -                                                     |  |
| Przedmioty przyrodnicze               | т       | nie dotyczy | 1                                              | 1        | -                                          | 1    | -           | -                           | -                                                     |  |
| Język angielski                       | Т       | podstawowy  | 1                                              | 1        | -                                          | •    | 8           | -                           | -                                                     |  |
| Język angielski                       | Т       | rozszerzony | 1                                              | -        | -                                          | -    | ē           | -                           | =                                                     |  |

\*Arkusze dla osób niepełnosprawnych z mózgowym porażeniem dziecięcym

podpis zdającego / rodzica

Jeżeli podczas korzystania z wyszukiwarki danych uczniów pojawi się komunikat mówiący o nieprawidłowo wprowadzonych danych, należy sprawdzić:

– wprowadzane dane z podanymi przez ucznia, najlepiej na podstawie dokumentu potwierdzającego tożsamość,

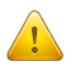

 dokumenty ze szkoły podstawowej w celu weryfikacji, czy nie występują rozbieżności między wprowadzonymi wówczas danymi, a obecnymi (najczęściej popełnianym blędem przez szkoły podstawowe jest wpisywanie nazwiska ucznia z blędem literowym).

W przypadku stwierdzenia rozbieżności należy skorzystać z wniosku o aktualizację danych osobowych w celu naniesienia odpowiednich zmian.

Lokalizacja wniosku:

 $\textbf{DANE O UCZNIACH} \rightarrow \underline{\textbf{Wnioski}} \rightarrow \underline{\textbf{Wniosek o aktualizację danych osobowych ucznia}}$ 

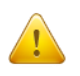

**Uwaga:** Aby złożyć wniosek, należy podczas jego składania podać w wyszukiwarce dane z zaświadczenia o wynikach sprawdzianu wydanego przez OKE w Krakowie.

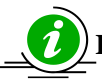

## INSTRUKCJA KORZYSTANIA Z WNIOSKU AKTUALIZACJI DANYCH UCZNIA – STR. 22

#### • Dodawanie uczniów innej narodowości, którzy nie posiadają numeru PESEL

W przypadku obcokrajowców bez numeru PESEL, należy przysłać do OKE w Krakowie pismo z danymi ucznia i poświadczoną za zgodność z oryginałem kserokopią dokumentu potwierdzającego tożsamość (paszport, karta stałego pobytu) oraz informacjami o egzaminach. Dane zostaną wprowadzone do systemu przez pracownika OKE.

#### Wszelkie pisma przewodnie dotyczące zdających przesyłane do OKE w Krakowie muszą zawierać:

- kod szkoły,
- PESEL (w przypadku obcokrajowców bez numeru PESEL: nazwę i numer dokumentu paszport, karta stałego pobytu),
- imię i nazwisko,
- oddział i numer w dzienniku.

# Korekty zgłoszonych danych w systemie OBIEG będą możliwe do 21 stycznia 2019 r.

#### 1.5. Zwolnienie ucznia z przystąpienia do egzaminu gimnazjalnego

Procedura zwolnienia ucznia z obowiązku przystąpienia do egzaminu gimnazjalnego lub danego zakresu albo poziomu odpowiedniej części przez dyrektora OKE w Krakowie w szczególnych przypadkach losowych lub zdrowotnych

Zgodnie z Ustawą o systemie oświaty z dnia 7 września 1991 r., zwolnienie ucznia z obowiązku przystąpienia do egzaminu gimnazjalnego może nastąpić w:

- szczególnych przypadkach zdrowotnych czyli sytuacjach, o których orzeka lekarz (art. 44zz. ust. 2 ustawy);
- szczególnych przypadkach losowych czyli nagłych zdarzeniach lub wypadkach powodujących niemożność uczestniczenia w egzaminie gimnazjalnym (art. 44zz. ust. 2 ustawy);
- przypadku sprzężonych niepełnosprawności czyli sytuacji, gdy u ucznia niesłyszącego, słabosłyszącego, niewidomego, słabowidzącego, z niepełnosprawnością ruchową, z upośledzeniem umysłowym w stopniu lekkim, z autyzmem dysponującego orzeczeniem o potrzebie kształcenia specjalnego występuje co najmniej jeszcze jedna z wymienionych niepełnosprawności (art. 44zw. ust. 2 ustawy);.

Procedura złożenia wniosku o zwolnienie ucznia z egzaminu gimnazjalnego do dyrektora Okręgowej Komisji Egzaminacyjnej:

- 1. Po wprowadzeniu danych o uczniach do systemu OBIEG, dyrektor szkoły wybierając właściwą podstawę prawną generuje z systemu wniosek o zwolnienie ucznia z obowiązku przystąpienia do egzaminu gimnazjalnego lub danego zakresu albo poziomu odpowiedniej części egzaminu.
- 2. Wydrukowany i podpisany przez dyrektora szkoły wniosek wraz z potwierdzonym za zgodność z oryginałem wnioskiem rodziców/opiekunów prawnych oraz dokumentacją (np. zaświadczenie lekarskie lub orzeczenie) należy przysłać do OKE pocztą tradycyjną.
- 3. Decyzja o zwolnieniu ucznia z obowiązku przystąpienia do egzaminu wprowadzona zostanie do systemu OBIEG przez pracownika OKE.
- 4. Oryginał wniosku rodziców/opiekunów prawnych oraz kserokopie załączników potwierdzonych za zgodność z oryginałem, a także kopię decyzji dyrektora OKE należy przechowywać w szkolnej dokumentacji egzaminacyjnej.

#### Termin złożenia wniosku o zwolnienie:

- ze względu na sprzężone niepełnosprawności do 30 listopada 2018 r.
- ze względu na losowy lub zdrowotny przypadek do 12 czerwca 2019 r.

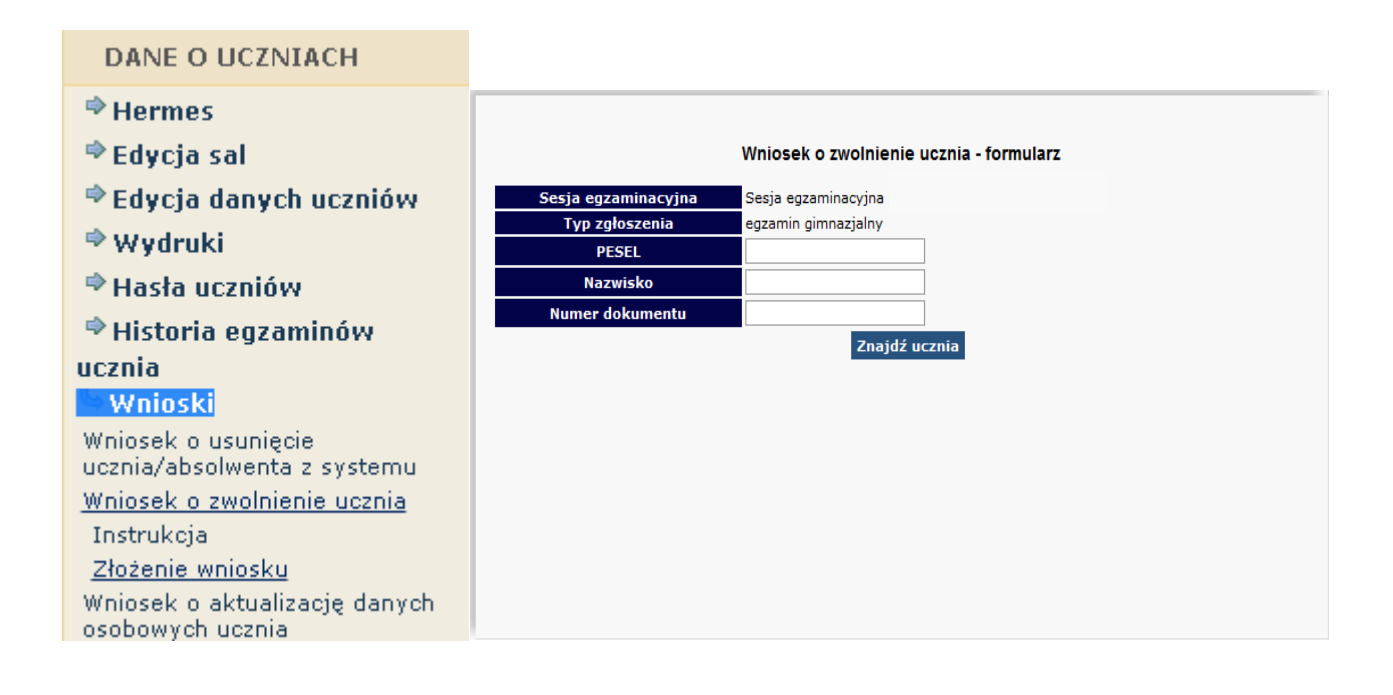

# Uczniowie z upośledzeniem umysłowym w stopniu umiarkowanym lub znacznym nie przystępują do egzaminu gimnazjalnego (art. 44zw. ust. 1 ustawy).

Uczniowie posiadający orzeczenie o potrzebie kształcenia specjalnego wydane ze względu na upośledzenie umysłowe w stopniu lekkim, którzy przystępują do części trzeciej egzaminu gimnazjalnego, <u>są zwolnieni</u> <u>z obowiązku przystąpienia do egzaminu z tego języka na poziomie rozszerzonym</u>. Uczniowie mogą przystąpić do egzaminu z tego języka na poziomie rozszerzonym, na wniosek rodziców (art. 44zw. ust. 3 ustawy).

## 1.6. Laureaci i finaliści olimpiad, laureaci konkursów przedmiotowych

Laureat i finalista olimpiady przedmiotowej wymienionej w wykazie olimpiad oraz laureat konkursu przedmiotowego o zasięgu wojewódzkim lub ponadwojewódzkim, organizowanego z zakresu jednego z przedmiotów objętych:

• egzaminem gimnazjalnym są zwolnieni z danego zakresu odpowiedniej części egzaminu gimnazjalnego, a w przypadku języka obcego nowożytnego – z części trzeciej egzaminu.

Zwolnienie następuję na podstawie zaświadczenia stwierdzającego uzyskanie przez ucznia gimnazjum tytułu odpowiednio laureata lub finalisty. Po otrzymaniu właściwego zaświadczenia dyrektor szkoły powinien:

- ✓ w edycji danych ucznia w systemie OBIEG w rubryce Stan zmienić zapis "Zdaje" na "Laureat",
- potwierdzić zmianę poprzez ponowne zapisanie danych ucznia,
- ✓ dołączyć kopie zaświadczenia do *Protokołu zbiorczego* i przekazać do POP.

| Część matematyczno - przyrodnicza |                         |  |  |  |  |
|-----------------------------------|-------------------------|--|--|--|--|
| Przedmiot                         | Matematyka              |  |  |  |  |
| Numer sali                        | 27 •                    |  |  |  |  |
| Ośrodek                           |                         |  |  |  |  |
| Stan                              | Zdaje 🔻                 |  |  |  |  |
| Przedmiot                         | Przedmioty przyrodnicze |  |  |  |  |
| Numer sali                        | 27 •                    |  |  |  |  |
| Ośrodek                           |                         |  |  |  |  |
| Stan                              | Laureat 🔹               |  |  |  |  |

### **1.7.** Dostosowanie formy egzaminu do indywidualnych potrzeb uczniów

W *Edycji danych o uczniach systemu OBIEG* należy wprowadzać informacje o dostosowaniach form i warunków przyznanych przez radę pedagogiczną. Wszystkie informacje dotyczące dostosowania warunków egzaminu są wyróżnione w systemie kolorem zielonym.

|                                   |                          | Dane uc          | znia                                    |             |   |  |  |  |
|-----------------------------------|--------------------------|------------------|-----------------------------------------|-------------|---|--|--|--|
|                                   |                          | _                | 21104                                   |             |   |  |  |  |
| Sesja egza                        | minacyjna:               | Sesja egzami     | nacyjna                                 |             |   |  |  |  |
| Odd                               | ział:                    | A                |                                         |             |   |  |  |  |
| 🚨 Dodai nowego ucznia             | a w tym oddziale (Wyszu  | ukiwarka danvel  | 1)                                      |             |   |  |  |  |
| Dodai nowego ucznia               | a w tym oddziale (Dot. u | czniów nie znalo | ezionych poprzez wys                    | zukiwarke)  |   |  |  |  |
| Lista uczniów w bieża             | cym oddziale             |                  | , , , , , , , , , , , , , , , , , , , , |             |   |  |  |  |
| Lista oddziałów                   | • •                      |                  |                                         |             |   |  |  |  |
|                                   |                          | Dane os          | obowe                                   |             |   |  |  |  |
| Numer dziennika                   | 3                        |                  | Nazwisko                                | Testowy     | ] |  |  |  |
| Imię                              | Jan                      |                  | Drugie imię                             | Michał      | ] |  |  |  |
| PESEL                             | 00270909111              |                  | Data ur.                                | 09/07/2000  |   |  |  |  |
| Miejsce ur.                       | Kraków                   |                  | Płeć                                    | mężczyzna 🗸 |   |  |  |  |
| Nr dokumentu                      |                          |                  | Nazwisko rodowe                         |             |   |  |  |  |
| Numer telefonu                    |                          |                  |                                         |             |   |  |  |  |
| Zgłoszenie - egzamin gimnazjalny  |                          |                  |                                         |             |   |  |  |  |
| Zdaje                             | $\checkmark$             |                  |                                         |             |   |  |  |  |
| Sposób zgłoszenia                 | Szkoła                   | ~                |                                         |             |   |  |  |  |
| Typ arkusza<br>egzaminacyjnego    | dla słabowidzącego 16    | 5 pkt. 🗸         |                                         |             |   |  |  |  |
| Dostosowanie<br>warunków egzaminu |                          |                  |                                         |             |   |  |  |  |

OBIEG umożliwia bezpośrednie **zamawianie** w systemie **dodatkowych materiałów egzaminacyjnych** dla uprawnionych do dostosowania uczniów, takich jak:

- arkusz dla nauczyciela wspomagającego w pisaniu,

- arkusz dla nauczyciela wspomagającego w czytaniu,
- płyta CD z wydłużonymi przerwami,
- elektroniczna wersja arkusza w formie pliku MS Word lub PDF,
- arkusz dla ucznia cudzoziemca,
- arkusz dla ucznia niepełnosprawnego ruchowo z MPD.

System gromadzi również istotne informacje, które określają konieczność przyznania uczniom **dostosowanych kryteriów** oceny prac (np. ze względu na specyficzne trudności w uczeniu się, trudności adaptacyjne związane z wcześniejszym kształceniem za granicą, itp.) lub nadają im uprawnienie do **nieprzenoszenia odpowiedzi do zadań zamkniętych na kartę**.

Wprowadzone do systemu, przyznane przez radę pedagogiczną, sposoby dostosowania warunków, pojawiają się na wydruku z potwierdzeniem danych o uczniu. Zapewnia to kompleksową informację dla rodzica, który podpisuje potwierdzenie zgodności danych zgłoszonych do okręgowej komisji (Rysunek 1 - poniżej).

#### Potwierdzenie zgodności danych przekazanych do OKE - EGZAMIN GIMNAZJALNY

| Nazw | risko i i | miona | Testowy Jan Michał             |       | 0              | Płeć   | M          | PESEL | 00270909111 |
|------|-----------|-------|--------------------------------|-------|----------------|--------|------------|-------|-------------|
| Kod  | A03       | Mie   | sce urodzenia Kraków           | 1     | Data urodzenia |        | 09/07/2000 |       |             |
|      |           |       | Lista egzaminów                | Obow. | Poziom         | m Sala | Stan       | 1     |             |
|      |           |       | Język polski                   | Т     | nie dotycz     | y      | 101        |       | 1           |
|      |           | Hist  | oria i wiedza o społeczeństwie | Т     | nie dotycz     | y      | 101        |       | 1           |
|      |           |       | Matematyka                     | Т     | nie dotycz     | y      | 102        |       | 1           |
|      |           | 3     | Przedmioty przyrodnicze        | Т     | nie dotycz     | y      | 106        |       |             |
|      |           |       | Język angielski                | Т     | podstawow      | vy     | 1          |       | 1           |
|      |           | Je    | zyk angielski - rozszerzony    | T     | rozszerzon     | iy .   | 1          |       |             |

Typ arkusza egzaminacyjnego

dla słabowidzącego 16 pkt.

Sposoby dostosowania warunków egzaminu

przedłużenie czasu, zaznaczanie odpowiedzi do zadań zamkniętych w zeszycie zadań, bez przenoszenia ich na kartę odpowiedzi

Dodatkowo zamówione materiały egzaminacyjne

| Lista egzaminów                       | Pisemny | Poziom      | Arkusze dla<br>nauczyciela<br>wspomagającego w |          | Arkusze na<br>płycie CD w<br>formie plików |     | Arkusze dla | Arkusze dla<br>uczniów      | Płyty CD z j. obcych<br>z wydłużonymi<br>przerwami do |  |
|---------------------------------------|---------|-------------|------------------------------------------------|----------|--------------------------------------------|-----|-------------|-----------------------------|-------------------------------------------------------|--|
| Linte (Branning)                      |         |             | pisaniu                                        | czytaniu | WORD                                       | PDF | cudzoziemca | niepełnosprawnych<br>z MPD* | arkusza<br>standardowego                              |  |
| Język polski                          | Т       | nie dotyczy | 1                                              | 1        | 1                                          | -   | -           | -                           | 1940                                                  |  |
| Historia i wiedza o<br>społeczeństwie | Т       | nie dotyczy | 1                                              | 1        | 1                                          | -   | -           |                             | -                                                     |  |
| Matematyka                            | Т       | nie dotyczy | 1                                              | 1        |                                            | -   | -           | -                           | -                                                     |  |
| Przedmioty przyrodnicze               | Т       | nie dotyczy | 1                                              | 1        | ÷                                          | 1   | -           |                             |                                                       |  |
| Język angielski                       | Т       | podstawowy  | 1                                              | 1        | -                                          | -   | -           | -                           | -                                                     |  |
| Język angielski                       | Т       | rozszerzony | 1                                              |          | 2                                          | -   | 2           | -                           | 120                                                   |  |

\*Arkusze dla osób niepełnosprawnych z mózgowym porażeniem dziecięcym

podpis zdającego / rodzica

Rysunek 1. Potwierdzanie danych osobowych zdającego przekazywanych do OKE w Krakowie

Wprowadzanie informacji o dostosowaniu rozpoczyna się od zaznaczenia pola Dostosowanie warunków egzaminu.

Dostosowanie warunków egzaminu 🕑

Następnie, wyboru odpowiedniego uprawnienia do dostosowania warunków wynikającego z Komunikatu dyrektora CKE z dnia 20 sierpnia 2018 r.<sup>1</sup>

| Uprawnienie do dostosowania warunków egzaminu zgodne z komunikatem dyrektora CKE                                  |
|----------------------------------------------------------------------------------------------------|
| niepełnosprawność ruchowa (orzeczenie o potrzebie kształcenia specjalnego)                                        |
| mózgowe porażenie dziecięce - MPD (orzeczenie o potrzebie kształcenia specjalnego)                                |
| 🗹 czasowa niesprawność rąk (zaświadczenie lekarskie)                                                              |
| 🧧 afazja (orzeczenie o potrzebie kształcenia specjalnego)                                                         |
| specyficzne trudności w uczeniu się (opinia Poradni Psychologiczno-Pedagogicznej)                                 |
| choroby przewlekłe (zaświadczenie lekarskie)                                                                      |
| niedostosowanie społeczne/zagrożenie niedostosowaniem społecznym (orzeczenie o potrzebie kształcenia specjalnego) |
| 🧧 sytuacja kryzysowa/traumatyczna (pozytywna opinia RP)                                                           |
| 🧧 trudności adaptacyjne zw. z wcześniejszym kształceniem za granicą (pozytywna opinia RP)                         |
| 🧧 zaburzenia komunikacji językowej (pozytywna opinia RP)                                                          |
| 🔍 cudzoziemcy - art. 94a ust. 1 ustawy (pozytywna opinia RP)                                                      |

Po wybraniu uprawnienia system zaproponuje możliwe dostosowania warunków zgodne z ww. komunikatem oraz określonym wcześniej typem arkusza egzaminacyjnego (formą dostosowania).

System dzieli dostosowania na część ogólną – niemającą wpływu na zamówienie oraz szczegółową przyporządkowaną konkretnym zakresom egzaminu – mającą bezpośredni wpływ na zamówienie dodatkowych materiałów egzaminacyjnych.

| Informacje ogólne<br>o sposobie organi | o sposobie dostosowania warunków egzaminów zgodnie z załącznikiem 4b do Informacji<br>izacji egzaminu (bez wpływu na zamówienie dodatkowych materiałów egzaminacyjnych) |
|----------------------------------------|----------------------------------------------------------------------------------------------------|
|                                        | komputer                                                                                                    |
|                                        | 🗹 przedłużenie czasu                                                                                                    |
|                                        | zaznaczanie odpowiedzi do zadań zamkniętych w zeszycie zadań, bez przenoszenia ich na<br>kartę odpowiedzi                                                               |
|                                        | miejsce pracy dostosowane do potrzeb zdającego                                                                                                    |
|                                        | Część humanistyczna                                                                                                    |
| Przedmiot                              | Język polski                                                                                                    |
| Numer sali                             | 101 ~                                                                                                    |
| Ośrodek                                |                                                                                                    |
| Stan                                   | Zdaje 🗸                                                                                                    |
| Informacje szc<br>Informacji o sp      | zegółowe o sposobie dostosowania warunków egzaminu zgodnie z załącznikiem 4b do<br>osobie organizacji egzaminu (zamówienie dodatkowych materiałów egzaminacyjnych)      |
|                                        | 🗹 arkusz dla nauczyciela wspomagającego w pisaniu                                                                                                    |
| Przedmiot                              | Historia i wiedza o społeczeństwie                                                                                                    |
| Numer sali                             | 101 🗸                                                                                                    |
| Ośrodek                                |                                                                                                    |
| Stan                                   | Zdaje 🗸                                                                                                    |
| Informacje szc<br>Informacji o sp      | zegółowe o sposobie dostosowania warunków egzaminu zgodnie z załącznikiem 4b do<br>osobie organizacji egzaminu (zamówienie dodatkowych materiałów egzaminacyjnych)      |
|                                        | 🗹 arkusz dla nauczyciela wspomagającego w pisaniu                                                                                                    |
|                                        | Część matematyczno - przyrodnicza                                                                                                    |
| Przedmiot                              | Matematyka                                                                                                    |
| Numer sali                             | 102 🗸                                                                                                    |
| Ośrodek                                |                                                                                                    |
| Stan                                   | Zdaje 🗸                                                                                                    |
| Informacje szc<br>Informacji o sp      | zegółowe o sposobie dostosowania warunków egzaminu zgodnie z załącznikiem 4b do<br>osobie organizacji egzaminu (zamówienie dodatkowych materiałów egzaminacyjnych)      |
|                                        | 🗹 arkusz dla nauczyciela wspomagającego w pisaniu                                                                                                    |
| Przedmiot                              | Przedmioty przyrodnicze                                                                                                    |
| Numer sali                             | 106 🗸                                                                                                    |

<sup>&</sup>lt;sup>1</sup> Komunikat dyrektora Centralnej Komisji Egzaminacyjnej z 20 sierpnia 2018 r. w sprawie szczegółowych sposobów dostosowania warunków i form przeprowadzania egzaminu gimnazjalnego w roku szkolnym 2018/2019.

System sprawdza zgodność niektórych wprowadzanych dostosowań z ww. komunikatem dyrektora CKE. W sytuacji braku możliwości wybrania niektórych sposobów dostosowania warunków system odpowie komunikatem o błędzie u góry strony i podpowie rozwiązanie.

| Kategoria                          | Opis                                                                                                    |
|------------------------------------|----------------------------------------------------------------------------------------------------|
| Część<br>językowa -<br>rozszerzony | Zamówienie płyty CD z wydłużonymi przerwami jest możliwe jedynie w sytuacji gdy zdający będzie<br>korzystał z pomocy nauczyciela wspomagającego w pisaniu. W przeciwnym wypadku zdający korzysta ze<br>standardowej płyty CD.                                                                                                    |
| Część<br>językowa -<br>podstawowy  | Zaznaczenie płyty CD z wydłużonymi przerwami lub nauczyciela wspomagającego w pisaniu dla ucznia z<br>dysgrafią jest zasadne tylko w części trzeciej egzaminu na poziomie rozszerzonym, gdyż tylko w tej<br>części występują zadania otwarte. W trzeciej części egzaminu na poziomie podstawowym występują<br>jedynie zadania zamknięte i pomoc nauczyciela wspomagającego w pisaniu jest zbędna. |

Po wprowadzeniu wszystkich informacji o sposobie dostosowania warunków egzaminu dla poszczególnych uczniów sugerujemy sprawdzenie tabel podsumowujących zamówienie na dodatkowe materiały egzaminacyjne w zakładce *Zamówione arkusze*. Tabela ma charakter dynamiczny i zmienia stan zamówienia zgodnie z przypisanymi uczniowi dostosowaniami.

Pisemna forma porozumienia w zakresie dostosowania warunków pomiędzy dyrektorem szkoły a OKE w Krakowie dotyczy tylko:

- uczniów ze sprzężonymi trudnościami w uczeniu się,
- uczniów w szczególnej sytuacji zdrowotnej lub losowej z potrzebą przyznania dostosowań wykraczających poza komunikat dyrektora CKE.

# Korekty zgłoszonych danych w systemie OBIEG będą możliwe do 21 stycznia 2019 r.

#### **1.8.** Usunięcie ucznia z list zdających

Zmiany na listach uczniów należy niezwłocznie wprowadzić do systemu OBIEG.

#### • Usuwanie do dnia zamknięcia edycji danych uczniów

Należy wybrać <u>Edycja danych uczniów</u> → <u>Oddziały</u> → <u>Lista uczniów</u>. Następnie na liście uczniów w danym oddziale zaznaczyć w miejscu z nazwiskiem wybranego ucznia/uczniów pole <u>Usuń</u>. Zmiany zatwierdzić przyciskiem <u>Zmień</u>.

|            |                                   | Lista uczniów                  |                                                                                                    |       |      |
|------------|-----------------------------------|--------------------------------|----------------------------------------------------------------------------------------------------|-------|------|
|            | Sesja egzaminacyjna:<br>Oddział:  | Sesja egzaminacyjna<br>A       |                                                                                                    |       |      |
| 👵 Dodaj n  | iowego ucznia w tym oddziale (Wy  | szukiwarka danych)             |                                                                                                    |       |      |
| 👵 Dodaj n  | iowego ucznia w tym oddziale (Dot | t. uczniów nie znalezionych po | przez wyszukiwarkę)                                                                                                    |       |      |
| 📃 Lista od | działów                           |                                |                                                                                                    |       |      |
| Nr         |                                   | ••                             |                                                                                                    | BECE! |      |
|            | Nazwisko i                        | imiona                         | Aktualizacja                                                                                                    | PESEL | Usuń |
| 1          | Maria                             | Imiona                         | Aktualizacja<br>Wniosek o korektę<br>danych osobowych                                                                                   | PESEL | Usuń |
| 1          | Maria<br>Mateusz                  | imiona                         | Aktualizacja<br>Wniosek o korektę<br>danych osobowych<br>Wniosek o korektę<br>danych osobowych                                          | PESEL | Usuñ |
| 123333333  | Maria<br>Mateusz<br>Ewelina       | imiona                         | Aktualizacja<br>Wniosek o korektę<br>danych osobowych<br>Wniosek o korektę<br>danych osobowych<br>Wniosek o korektę<br>danych osobowych | PESEL |      |

• Zmianę należy potwierdzić ponownie przyciskiem <u>TAK</u> lub zrezygnować przez <u>NIE</u>. W przypadku użycia przycisku <u>TAK</u> uczeń zostaje usunięty.

#### • Usuwanie po zamknięciu *edycji danych uczniów*

Należy wypełnić w systemie OBIEG Wniosek o usunięcie ucznia/absolwenta z systemu.

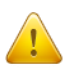

- Korzystanie z wniosku jest uzasadnione tylko w sytuacji gdy uczeń:
- nie ukończył szkoły,
- został skreślony z listy uczniów i nie kontynuuje nauki na terenie województw: małopolskiego, podkarpackiego lub lubelskiego.

<u>.</u>

Jeżeli uczeń będzie kontynuował naukę w innej szkole na terenie OKE Kraków, dyrektor szkoły docelowej składa "*Wniosek o przeniesienie ucznia z innej szkoły*". Aby złożenie wniosku było możliwe, uczeń musi być zgłoszony w systemie OBIEG (nie może być wykreślony przez poprzednią szkołę).

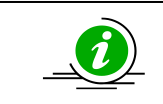

## PRZECZYTAJ, JAK POPRAWNIE ZŁOŻYĆ WNIOSEK – STR. 4

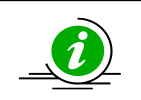

#### PROCEDURA PRZENIESIENIA UCZNIA Z INNEJ SZKOŁY – STR. 23

- Wybieramy odnośnik <u>Wnioski</u> w dziale <u>Edycja danych uczniów</u>, następnie <u>Wniosek o usunięcie</u> <u>ucznia/absolwenta z systemu</u>. Należy zapoznać się z zamieszczoną tam instrukcją.
- Po kliknięciu w menu <u>Złożenie wniosku</u> należy wybrać w głównym oknie odpowiednią <u>Sesje</u> <u>egzaminacyjna</u> i zatwierdzić przyciskiem <u>Wybierz</u>.
- Na <u>Liście uczniów</u> zaznaczamy <u>Wykreślenie</u> danych uczniów, podajemy powód i potwierdzamy przyciskiem <u>Dalej</u>.

|                | Lista uczniów          |                                |                   |                                                         |     |  |  |  |  |
|----------------|------------------------|--------------------------------|-------------------|---------------------------------------------------------|-----|--|--|--|--|
| Sesja<br>Egzar | egzaminacyjna:<br>nin: | Sesja egzamin<br>Egzamin gimna | acyjna<br>azjalny |                                                         |     |  |  |  |  |
|                |                        |                                | Oddział A         |                                                         |     |  |  |  |  |
| Nr             | Nazwisko i imiona      | PESEL                          | Wykreślenie       | Powód                                                   |     |  |  |  |  |
| 1              | Maria                  | -                              | 1                 | został skreślony z listy uczniów                        | 2 🗸 |  |  |  |  |
| 2              | Mateusz                | the second second              |                   | został skreślony z listy uczniów<br>nie ukończył szkoły |     |  |  |  |  |
| 3              | Ewelina                | 1.000                          |                   | został skreślony z listy uczniów                        | ~   |  |  |  |  |
|                |                        |                                | 3 Dalej           |                                                         |     |  |  |  |  |

- Po sprawdzeniu wpisanych danych zatwierdzamy złożenie wniosku przyciskiem Dalej.
- W oknie <u>Wniosek złożony</u> należy skorzystać z odnośnika <u>Wydruk potwierdzenia</u>. Wydrukowany, opieczętowany i podpisany przez dyrektora szkoły dokument należy wysłać do OKE w Krakowie.

### 1.9. Aktualizacja danych osobowych uczniów

Od dnia otwarcia zakładki "Edycja Danych Uczniów" do dnia rozpoczęcia egzaminów gimnazjalnych, istnieje możliwość aktualizacji/korekty następujących danych osobowych: **imię, drugie imię, miejsce urodzenia.** W tym okresie, dyrektor szkoły może dokonywać zmian bez informowania OKE.

#### W przypadku konieczności korekty numeru PESEL/daty urodzenia/nazwiska należy:

- 1. Przejść do zakładki <u>Wnioski</u> → <u>Wniosek o aktualizację danych osobowych ucznia</u>.
- 2. Zapoznać się z instrukcją oraz wykonać prawidłowo procedurę.
- 3. Dane zostaną zaktualizowane po otrzymaniu przez OKE <u>wniosku</u> w wersji papierowej.

UWAGA: Jeżeli dokumentacja ze szkoły podstawowej wskazuje na błędną formę nazwiska lub numer PESEL, należy wpisać w formularzu wyszukiwarki dane z zaświadczenia o wynikach wydanego przez OKE w Krakowie.

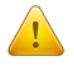

Wyszukiwarka pobierze dane z bazy tylko w przypadku, gdy wprowadzony numer PESEL oraz nazwisko są zgodne z wcześniejszym zgłoszeniem tych danych na poziomie szkoły podstawowej.

# Po zakończeniu egzaminu możliwość korekty w edycji danych zostanie zablokowana. Dokonywanie zmian możliwe będzie jedynie poprzez wniosek aktualizacji danych.

Składanie wniosku o aktualizację danych ucznia

- 1. Przejść do zakładki <u>Edycja danych uczniów</u>  $\rightarrow$  <u>Oddziały</u>.
- 2. W zależności od tego, w którym oddziale znajduje się uczeń, należy kliknąć zakładkę Lista uczniów.
- 3. Wybrać odnośnik <u>wniosek o korektę danych osobowych</u> przy uczniu, którego wniosek dotyczy.
- 4. Zapoznać się z instrukcją oraz wykonać prawidłowo procedurę.
- 5. Dane zostaną zaktualizowane po otrzymaniu przez OKE <u>wniosku</u> w wersji papierowej.

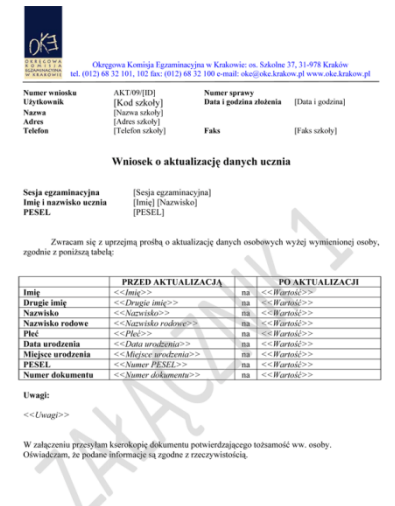

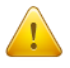

Przypominamy Państwu o konieczności przesłania do OKE wraz z wnioskiem kserokopii dokumentu, który potwierdzi zgodność danych.

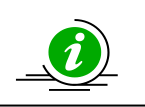

#### PRZECZYTAJ, JAK POPRAWNIE ZŁOŻYĆ WNIOSEK – STR. 4

### 1.10. Przeniesienie ucznia z innej szkoły

Procedura przeniesienia ucznia z innej szkoły podczas otwartej edycji danych odbywa się bez ingerencji Okręgowej Komisji Egzaminacyjnej. Wystarczy usunąć ucznia w szkole macierzystej z oddziału, aby szkoła docelowa mogła go zgłosić w ustawowym terminie.

Po zamknięciu edycji danych uczniów sytuację tę należy rozwiązać przy pomocy **wniosku o przeniesienie** ucznia z innej szkoły.

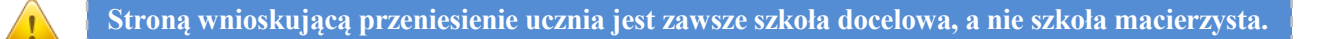

Aby złożyć wniosek o przeniesienie ucznia z innej szkoły, należy:

- 1. W bloku <u>DANE O UCZNIACH</u> przejść do zakładki <u>Wnioski</u>  $\rightarrow$  <u>Wniosek o przeniesienie ucznia</u> <u>z innej szkoły</u>.
- 2. Zapoznać się z **instrukcją** oraz wykonać prawidłowo procedurę.

Uczeń zostanie przeniesiony po otrzymaniu przez OKE wniosku w wersji papierowej.

| 0K <sup>2</sup> tel                                                                                                    | Okręgowa Komisja Egzar<br>. (012) 68 32 101, 102 fax: (01                             | ninacyjna v<br>.2) 68 32 1( | v Krakowie: os. Szk<br>00 e-mail: oke@oke | colne 37, 31-9<br>krakow.pl wy | 78 Kraków<br>vw.oke.krakov | v.pl |           |
|----------------------------------------------------------------------------------------------------|---------------------------------------------------------------------------------------|-----------------------------|-------------------------------------------|--------------------------------|----------------------------|------|-----------|
| Numer wniosku<br>Użytkownik<br>Nazwa<br>Adres<br>Telefon                                                                              | PRZEN/16/541714                                                                       | i bengini<br>bin 1, 25      | Nasz znak<br>Data i godzina zło<br>Faks   | vženia 29/                     | 09/2016 12:18              | :52  |           |
|                                                                                                    | Wniosek o pi                                                                          | zeniesi                     | enie ucznia do                            | o szkoły                       |                            |      |           |
| Sesja egzaminacyjna<br>Imię i nazwisko ucznia<br>PESEL<br>Docelowy oddział<br>Docelowy numer dzienr<br>Egzaminy<br>Szkoła macierzysta | Sesja egzaminacyjn<br>Jan Testowy<br>00270909111<br>A<br>nika 1<br>egzamin gimnazjaln | a:<br>IY                    |                                           |                                |                            |      |           |
| Pr                                                                                                    | zedmiot                                                                               | Pisemny                     | Poziom                                    | Typ wym.                       | Język zdaw.                | Stan | Obowiązk. |
| Jęz                                                                                                    | yk polski                                                                             | TAK                         | nie dotyczy                               | A1                             | polski                     |      | TAK       |
| Historia i wied                                                                                                    | za o społeczeństwie                                                                   | TAK                         | nie dotyczy                               | A1                             | polski                     |      | TAK       |

|                                    |     |             | - J F J |        | <br> |
|------------------------------------|-----|-------------|---------|--------|------|
| Język polski                       |     | nie dotyczy | A1      | polski | TAK  |
| Historia i wiedza o społeczeństwie |     | nie dotyczy | A1      | polski | TAK  |
| Matematyka                         | TAK | nie dotyczy | A1      | polski | TAK  |
| Przedmioty przyrodnicze            | TAK | nie dotyczy | A1      | polski | TAK  |
| Język angielski                    | TAK | podstawowy  | A1      | polski | TAK  |
| Język angielski                    | TAK | rozszerzony | A1      | polski | TAK  |
|                                    |     |             |         |        |      |

Zwracam się z prośbą o przeniesienie deklaracji wskazanego powyżej ucznia do naszej szkoły. Jednocześnie oświadczam, że:

- przeniesienie ucznia zostało uzgodnione z dotychczasową szkołą macierzystą lub OKE,
- nasza szkoła będzie pełnić dla tego ucznia rolę szkoły macierzystej i prowadzić pełną dokumentację egzaminów,
- które zostaną przeniesione do naszej szkoły, oraz realizować wszystkie obowiązki, wynikające ze statusu szkoły macierzystej,
- biorę na siebie obowiązek zapewnienia uczniowi arkuszy egzaminacyjnych.

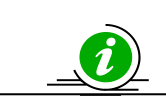

## PRZECZYTAJ, JAK POPRAWNIE ZŁOŻYĆ WNIOSEK – STR. 4

### 1.11. Dokumentacja egzaminacyjna

# I Wydruki

Wydruk odpowiedniej dokumentacji egzaminacyjnej można uzyskać poprzez:

- 1. Kliknięcie w dziale <u>DANE O UCZNIACH</u>  $\rightarrow$  <u>Wydruki</u>  $\rightarrow$  <u>Wybór sesji egzaminacyjnej</u>  $\rightarrow$  <u>Termin egzaminu</u>.
- 2. Po kliknięciu na odpowiedni link otworzą się na stronie gotowe do wydrukowania pliki w formacie PDF (pliki PDF otwiera program Adobe Reader).

| Lista wydruków                       |                          |  |  |  |  |  |  |
|--------------------------------------|--------------------------|--|--|--|--|--|--|
| Sesja egzaminacyjna:<br>Termin:      | Sesja egzaminacyjna<br>1 |  |  |  |  |  |  |
|                                      | egzamin gimnazjalny      |  |  |  |  |  |  |
| Potwierdzenie zgodności danych przel | kazanych do OKE          |  |  |  |  |  |  |
| Lista zdających                      |                          |  |  |  |  |  |  |
| Wykaz uczniów w sali egzaminacyjnej  |                          |  |  |  |  |  |  |

## II Protokoły zbiorcze

#### • Protokół zbiorczy

Po skończonym egzaminie należy złożyć protokół zbiorczy, który znajduje się w dziale <u>EGZAMINY</u> – <u>Protokół zbiorczy</u>. W tym celu należy zapoznać się z instrukcją umieszczoną w tej zakładce i postępować krok po kroku według informacji na ekranie.

| EGZAMINY              |
|-----------------------|
| 🎐 Diagnoza na wejściu |
| Protokół zbiorczy     |

#### 1.12. Materiały

Ta część serwisu umożliwia publikację materiałów przeznaczonych tylko dla użytkowników systemu OBIEG (biuletyny i prezentacje, organizacja egzaminów, prace badawcze, wyniki egzaminów).

| Materiały |                                                                                     |  |  |  |  |  |
|-----------|-------------------------------------------------------------------------------------|--|--|--|--|--|
|           | Nazwa                                                                               |  |  |  |  |  |
|           | Archiwum                                                                            |  |  |  |  |  |
|           | Diagnoza wiadomości i umiejętności uczniów klasy trzeciej gimnazjum - listopad 2012 |  |  |  |  |  |
|           | Organizacja egzaminów                                                               |  |  |  |  |  |
|           | Wyniki egzaminów                                                                    |  |  |  |  |  |
|           |                                                                                     |  |  |  |  |  |

# 1.13. Zamówione arkusze

Ta zakładka umożliwia monitorowanie na bieżąco zapotrzebowania na materiały egzaminacyjne, wygenerowanego na podstawie zgłoszonych danych.

| UŻYTKOWNIK                                                                                                    |                                                                                                    |                                                                                                    |                                                                         |                                                            |                                                                              |                                     |                                   |                                                  |
|----------------------------------------------------------------------------------------------------|----------------------------------------------------------------------------------------------------|----------------------------------------------------------------------------------------------------|-------------------------------------------------------------------------|------------------------------------------------------------|------------------------------------------------------------------------------|-------------------------------------|-----------------------------------|--------------------------------------------------|
| INFORMACJE<br>Romunikaty<br>Terminy uruchamiania /<br>zamykania serwisów<br>DANE O UCZNIACH<br>DANE O UCZNIACH | Informujemy, że:<br>• istnieją 3 rodzaje płyt<br>O płyta dla typu<br>O płyta wspólna<br>O płyta dla typu<br>• poniższe zestawienie<br>• zestawienie <b>nie doty</b> | t CD:<br>wymagań Ał<br>dla typu wyn<br>wymagań Aŝ<br>zamówionyc<br>czy szkół, k<br>Typ egzam<br>Termin | Za<br>nagań A2, A<br>,<br>h arkuszy or<br>tórym został<br>t <b>ínu:</b> | 4, A5 i A6,<br>az płyt CE<br>przyznany<br>Egzami<br>Termin | e arkusze<br>) nie obejmuj<br>y status <i>Szkoły</i><br>n gimnazjalny<br>1 v | e rezerw,<br>ze zmienną liczł       | bą uczniów.                       |                                                  |
| <ul> <li>Edycja sal</li> <li>Edycja danych uczniów</li> <li>Wybór sesji egzaminacyjnej</li> </ul>              |                                                                                                    |                                                                                                    |                                                                         | _                                                          |                                                                              |                                     |                                   |                                                  |
| Oddziały<br>Zamówione arkusze<br>Wydruki                                                                       | Tabela do zamówienia gł<br>Przedmiot                                                                                                    | ównego<br>Pisemny                                                                                      | Pozic                                                                   | om                                                         | Potrzebne<br>arkusze                                                         | Potrzebne<br>płyty CD z<br>j.obcego | Zamówione<br>arkusze <sup>1</sup> | Zamówione<br>płyty CD z<br>j.obcego <sup>1</sup> |
| ✓ Hasta uczniow                                                                                                | Język polski                                                                                                    | т                                                                                                    | nie dot                                                                 | yczy                                                       | 2                                                                            | 0                                   | 0                                 | 0                                                |
| ucznia                                                                                                    | Język polski (4)                                                                                                    | т                                                                                                    | nie doty                                                                | yczy                                                       | 1                                                                            | 0                                   | 0                                 | 0                                                |
| <sup>ti</sup> ₩nioski                                                                                          | Historia i wiedza o<br>społeczeństwie                                                                                                    | т                                                                                                    | nie dot                                                                 | yczy                                                       | 2                                                                            | 0                                   | 0                                 | 0                                                |
| © Diagnoza na wejściu                                                                                          | Historia i wiedza o<br>społeczeństwie (4)                                                                                                    | т                                                                                                    | nie dot                                                                 | yczy                                                       | 1                                                                            | 0                                   | 0                                 | 0                                                |
| Service Protokoły zbiorcze                                                                                     | Matematyka                                                                                                    | т                                                                                                    | nie dot                                                                 | yczy                                                       | 2                                                                            | 0                                   | 0                                 | 0                                                |
| DANE O SZKOLE                                                                                                  | Matematyka (4)                                                                                                    | т                                                                                                    | nie dot                                                                 | yczy                                                       | 1                                                                            | 0                                   | 0                                 | 0                                                |
| 🌣 Aktualizacja danych o                                                                                        | Przedmioty przyrodnicze                                                                                                    | т                                                                                                    | nie dot                                                                 | yczy                                                       | 2                                                                            | 0                                   | 0                                 | 0                                                |
| SZKOLE<br>RAPORT WNIOSKÓW                                                                                      | Przedmioty przyrodnicze<br>(4)                                                                                                    | т                                                                                                    | nie dot                                                                 | yczy                                                       | 1                                                                            | 0                                   | 0                                 | 0                                                |
| Wnioski - wyszukiwarka                                                                                         | Język angielski                                                                                                    | т                                                                                                    | podstav                                                                 | vowy                                                       | 2                                                                            | 1                                   | 0                                 | 0                                                |
| ΜΑΤΕΡΙΑΣΥ                                                                                                    | Język angielski                                                                                                    | т                                                                                                    | rozszer                                                                 | zony                                                       | 1                                                                            | 1                                   | 0                                 | 0                                                |
| Materialy                                                                                                    | Język angielski (4)                                                                                                    | т                                                                                                    | podstav                                                                 | vowy                                                       | 1                                                                            | 1                                   | 0                                 | 0                                                |
|                                                                                                    | Język angielski (4)                                                                                                    | Т                                                                                                    | rozszer                                                                 | zony                                                       | 1                                                                            | 1                                   | 0                                 | 0                                                |
| MOJE KONTO                                                                                                    | <sup>1</sup> Pola zostaną wypełnione p                                                                                                    | o złożeniu za                                                                                          | amówienia do                                                            | CKE.                                                       |                                                                              |                                     |                                   |                                                  |
| ⇒ Zmiana hasta                                                                                                 |                                                                                                    |                                                                                                    |                                                                         |                                                            |                                                                              |                                     |                                   |                                                  |
| • zmiana auresu e-mail                                                                                         | Tabela do zamówienia do                                                                                                    | odatkowego                                                                                             |                                                                         |                                                            |                                                                              |                                     |                                   |                                                  |
| Powrót                                                                                                    | Przedmiot                                                                                                    | P                                                                                                    | isemny                                                                  | Pozior                                                     | n                                                                            | Dostosov                            | vanie                             | Potrzebne                                        |
|                                                                                                    | Język polski T nie dotyczy arkusz dla nauczyciela wspomagając<br>pisaniu                                                                                            |                                                                                                    |                                                                         |                                                            |                                                                              | wspomagającego                      | 0 W 1                             |                                                  |

| Przedmiot        | Pisemny | Poziom      | Dostosowanie                                                     | Potrzebne |
|------------------|---------|-------------|------------------------------------------------------------------|-----------|
| Język polski     | т       | nie dotyczy | arkusz dla nauczyciela wspomagającego w<br>pisaniu               | 1         |
| Język polski (4) | т       | nie dotyczy | arkusz dla nauczyciela wspomagającego w<br>czytaniu              | 1         |
| Język polski (4) | т       | nie dotyczy | arkusz dla nauczyciela wspomagającego w<br>pisaniu               | 1         |
| Język polski (4) | т       | nie dotyczy | elektroniczna wersja arkusza na płycie CD<br>w formie pliku WORD | 1         |
| Język polski (4) | т       | nie dotyczy | elektroniczna wersja arkusza na płycie CD<br>w formie pliku PDF  | 1         |

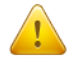

Każdorazowo po zakończonej pracy prosimy użytkowników o wylogowanie się z systemu w celu zachowania procedury bezpieczeństwa.

### 1.14. Najczęściej zadawane pytania i problemy z logowaniem

#### Czy forma wpisywanych danych ucznia ma znaczenie?

Tak. Imię, nazwisko, miejsce urodzenia itp., <u>nie mogą być wpisywane drukowanymi literami.</u> Poprawna forma to: "Jan", "Kowalski", "Kraków".

#### Czemu służy pole "Nr dokumentu"?

Pole to jest uzupełniane przez pracownika OKE w przypadku zgłaszania uczniów bez numeru PESEL (obcokrajowców).

# Co zrobić, gdy przy wprowadzaniu danych ucznia pojawia się komunikat, że w bazie jest już uczeń o takim numerze PESEL, ale o innym nazwisku?

W pierwszej kolejności proszę sprawdzić dokumenty ze szkoły niższego szczebla w celu ustalenia poprawności danych osobowych. W przypadku rozbieżności należy posłużyć się wnioskiem aktualizacji danych uczniów:

#### <u>DANE O UCZNIACH</u> $\rightarrow$ <u>Wnioski</u> $\rightarrow$ <u>Wniosek o aktualizację danych osobowych ucznia</u>

Aby procedura aktualizacji danych przebiegła prawidłowo, należy zapoznać się z instrukcją składania ww. wniosku, która znajduje się w tym samym dziale.

# Przy dodawaniu ucznia pojawia się komunikat: "Próba zapisania zgłoszenia w miejscu już istniejącego".

Komunikat mówi, że pod tym numerem z dziennika jest już inna osoba w tym oddziale. Należy zmienić numer na inny – wolny numer.

#### Podczas logowania do systemu OBIEG pojawia się komunikat: "Błędne logowanie".

W przypadku informacji o błędnym logowaniu należy upewnić się, czy podany Identyfikator użytkownika (kod szkoły) oraz hasło zostały prawidłowo wprowadzone. Jeśli problem nie zostanie rozwiązany, prosimy o skorzystanie z opcji "zapomniałem hasła" (link pod oknami logowania). Umożliwi ona Państwu uzyskanie hasła **jednorazowego.** Hasło przesyłane jest automatycznie.

#### Instrukcja do opcji Zapomniałem hasła:

- 1) Podajemy kod szkoły. Prawidłowo wprowadzony kod szkoły <u>musi zawierać myślnik</u> (XXXXX-XXXXX).
- 2) Wprowadzamy adres e-mail zgłoszony przez szkołę w systemie OBIEG.
- W ostatnim trzecim etapie zostaną Państwo poproszeni o podanie klucza szyfrującego szkoły (klucz z certyfikatu otrzymanego z OKE wpisujemy <u>bez myślników</u>).

Po prawidłowo przeprowadzonej procedurze otrzymają Państwo komunikat:

"Na wskazany adres e-mail została wysłana wiadomość zawierająca jednorazowe hasło logowania. Po zalogowaniu się do systemu OBIEG należy niezwłocznie zmienić hasło".

Hasło jednorazowe, które zostało wysłane na wskazany adres e-mail, należy wprowadzić jako dotychczasowe podczas procedury zmiany hasła. W trakcie zmiany hasła należy pamiętać o wymaganiach, które musi ono spełniać. O poprawnym wykonaniu powyższych zmian zostaną Państwo poinformowani odpowiednim komunikatem.

# 2. Strona internetowa OKE w Krakowie

# 2.1. Informacje i druki

Niezbędne formularze i druki z podziałem na typy egzaminów znajdują się na stronie <u>www.oke.krakow.pl</u>  $\rightarrow$  <u>Egzamin gimnazjalny</u>.

| Okręgowa Komisja Egzaminacyjna<br>w Krakowie                                                                                                    |                                                                                                    |  |  |  |  |  |
|----------------------------------------------------------------------------------------------------|----------------------------------------------------------------------------------------------------|--|--|--|--|--|
| Strona główna O Oł                                                                                                    | KE OBIEG Umowy SMOK Kontakt Linki                                                                                                    |  |  |  |  |  |
| Szukaj<br>zaawansowane szukanie                                                                                                    | Witaj na stronach Okręgowej Komisji Egzaminacyjnej w Krakowie<br>poniedziałek, 22-10-2018 godz. 11:04                                                                                                    |  |  |  |  |  |
| Portal telewizyjny     Kanał YouTube     Egzaminatorzy – moodle                                                                                                    | EGZAMIN GIMNAZJALNY 2018/2019<br>Pracownia Egzaminu Gimnazjalnego i Egzaminu Ósmoklasisty                                                                                                    |  |  |  |  |  |
| Egzamin ósmoklasisty     Egzamin gimnazjalny     Egzamin maturalny     Egzamin zawodowy z kwalifikacji     Egzaminy eksternistyczne     Stary carzanin zawodowy (archiwum) | tel. 12 68 32 150, 152<br>Komunikaty<br>Harmonogram egzaminów w 2019 roku<br>Komunikat o przyborach<br>Komunikat MEN w sprawie wykazu olimpiad przedmiotowych<br>Komunikat MEN w sprawie wykazu olimpiad przedmiotowych                                                                                                    |  |  |  |  |  |
| Sprawdzian w klasie VI (archiwum) Sprawdzian w klasie VI (archiwum) Wyniki egzaminów Publikacje o egzaminach Arkusze egzaminacyjne                                         | Przentacje z konferencji dla dyrektorów szkół - jesień 2018     Woj. lubelskie     Woj. lubelskie     Woj. podkarpackie     Woj. podkarpackie                                                                                                    |  |  |  |  |  |
| System OBIEG System SMOK                                                                                                    | <ul> <li>Informacja o sposobie organizacji i przeprowadzania egzaminu gimnazjalnego obowiązująca w roku szkolnym 2018/2019         <ul> <li>Załączniki od 1 do 16</li> <li>Lista POP</li> <li>Wniesek o wydanie dunikatu</li> </ul> </li> </ul>                                                                                                    |  |  |  |  |  |
| ucznia<br>Obserwacja egzaminów<br>zewnętrznych<br>Szkolenia kandydatów na<br>egzaminatorów                                                                                 |                                                                                                    |  |  |  |  |  |
| <ul> <li>Wymiana dokumentów i wystawianie<br/>duplikatów</li> <li>Wydawanie Apostille</li> <li>Tohoszonie (wymiacje człoby</li> </ul>                                      | <ul> <li>Aneks do informatora o egzaminie gimnazjalnym od roku szkolnego 2011/2012. Przykładowe zadania dla uczniów słabosłyszących i niesłyszących</li> <li>Aneks do informatora o egzaminie gimnazjalnym od roku szkolnego 2011/2012. Przykładowe zadania dla uczniów z upośledzeniem umysłowym w stopniu lekkim</li> <li>Aneks do informatora o egzaminie gimnazjalnym od roku szkolnego 2011/2012. Przykładowe zadania dla uczniów niewidomych</li> </ul> |  |  |  |  |  |
| placówki, pracodawcy                                                                                                    | Materiały egzaminacyjne  Przykładowe arkusze 1                                                                                                    |  |  |  |  |  |
| <ul> <li>Zamówienia publiczne</li> </ul>                                                                                                    | <ul> <li>Przykładowe arkusze 2</li> <li>Przykładowe arkusze 3</li> <li>Arkusze egzaminacyjne + zasady oceniania</li> </ul>                                                                                                    |  |  |  |  |  |
| Projekty EFS                                                                                                    | Wyniki egzaminu gimnazjalnego         wyniki w kolejnych sesjach                                                                                                    |  |  |  |  |  |
| Constant in the stanowiska pracy                                                                                                    | <ul> <li>Sprawozdanie z egzaminu gimnazjalnego w 2018 roku – województwo:</li> <li>lubelskie</li> <li>małopolskie</li> <li>podkarnackie</li> </ul>                                                                                                    |  |  |  |  |  |
| Praca                                                                                                    | Archiwum                                                                                                    |  |  |  |  |  |
| Subskrypcja                                                                                                    | Ostatnia Aktualizacja: poniedziałek, 15-10-2018 godz. 13:17 🛛   Odsłon: 4,122,545 😂                                                                                                    |  |  |  |  |  |

## 2.2. Zgłaszanie do OKE nowej szkoły lub likwidacji szkoły

W przypadku zgłaszania nowej szkoły lub likwidacji szkoły należy wypełnić formularz "Zgłoszenie/usunięcie szkoły", który znajduję się na stronie OKE w dolnej części lewego menu.

| Wymiana dokumentów i<br>wystawianie duplik.          | <u>_</u> | Dyrektor szkoły, w której po raz pierwszy ma być<br>przeprowadzony egzamin gimnazjalny, jest                                                                               |
|------------------------------------------------------|----------|----------------------------------------------------------------------------------------------------|
| Zgłoszenie/usunięcie szkoły,<br>placówki, pracodawcy |          | obowiązany nie później niż do dnia <b>30 września</b><br>roku szkolnego, w którym ma być przeprowadzony<br>egzamin, zgłosić szkołę do Okręgowej Komisji<br>Egzaminacyjnej. |
|                                                      |          |                                                                                                    |

Jeżeli dana placówka jest szkołą niepubliczną o uprawnieniach szkoły publicznej, oprócz *Formularza* zgłoszenia nowej szkoły należy przysłać do OKE zaświadczenie o wpisie do ewidencji, w którym znajdują się dane organu prowadzącego.

- Każda placówka powinna posiadać oddzielny nr REGON, o którego aktualizację prosimy w przypadku zmian, natomiast w przypadku kilku szkół należących do danego Zespołu Szkół można powtarzać numer NIP Zespołu Szkół.
- Wypełniony i opieczętowany formularz należy przesłać do OKE.

| Formularz zgłoszonia/fikwidscji www.s3<br>gapwu po. pos. por pocow pocow pocow pocow pocow<br>Vorgewy loniej (garmongaj w reasorie)<br>Formas cem wysława: Nowekre tem obski upiara poswał kreślet bej da posytowanu wej piercenej daurantu                                                                                                    | ORGAN PROWA                                  | DZĄCY                                      |                                                                                                    |                                                                                                    |
|----------------------------------------------------------------------------------------------------|----------------------------------------------|--------------------------------------------|----------------------------------------------------------------------------------------------------|----------------------------------------------------------------------------------------------------|
| ZESPÓŁ SZKÓŁ                                                                                                    | MP .                                         | FESCH                                      |                                                                                                    |                                                                                                    |
| 🔲 zgłoszenie zespolu (nowy rospał) 🔛 likwatacja zospolu 🗌 przk zmian                                                                                                    | Wejewództwo                                  | Powat                                      | Geina                                                                                                    |                                                                                                    |
| Kod szkoły                                                                                                    | Mightania                                    | Kod poetkowy                               | Posta                                                                                                    |                                                                                                    |
| Palms native zempolit let albuhdu                                                                                                    | Ulica                                        | de dones                                   | Numer address                                                                                                    |                                                                                                    |
| KIGSN NP NumerKSPO                                                                                                    | Name and American                            | Manufalar                                  |                                                                                                    |                                                                                                    |
| Vojvedstvo Poeld Gama                                                                                                    |                                              |                                            |                                                                                                    |                                                                                                    |
| Rejected: Kel peaker / Seat                                                                                                    |                                              |                                            |                                                                                                    |                                                                                                    |
| Wes Nr forseldale                                                                                                    |                                              |                                            |                                                                                                    |                                                                                                    |
| Russer Underer Russelsterunge                                                                                                    | ORGAN NADZO                                  | Dok zman                                   |                                                                                                    |                                                                                                    |
| Aurer Iass Adres - mail                                                                                                    |                                              |                                            |                                                                                                    |                                                                                                    |
| CZXKOL-LAPELACÓWIKA-PRACCDANCA) 1  CZXKOL-LAPELACÓWIKA-PRACCDANCA) 1  Cytorowie  Fod dzády  Menem  Sod dzády  Menem  Sod dzády  Menem  Sod dzády  Menem  Sod dzády  Menem  Menem  Sod dzády  Menem  Menem Menem  Menem  Menem  Menem  Menem Menem  Menem  Menem  Menem  Menem  Menem  Menem Menem  Menem  Menem Menem Menem Menem Menem Menem Menem Menem Menem | Nijevelskov<br>Miljovensl<br>Ulka<br>Konraks | Front Kol parkhory fr dimu fr dimu fr dimu | OŚWADCZENIE DYREKT<br>Odwiadzam, ze podane informacje za<br>wroane<br>Bota opstinieta njesowa (obit-initial; ret)         | ORA/OSOBY ZARZĄDZAJĄCEJ<br>I zopółne z całczywistkościę<br>Ina<br>Maja I zeczyska dystkowskiej szesetkolegoj<br>Maja I zeczyska dystkowskiej szesetkolegoj   |
| Waleshing Paulat Index<br>Kalasanda Kalasandan Pacas<br>Kina Kalasanda Kalasandan Pacas                                                                                                    |                                              |                                            | Podpisany i opieczytowany for                                                                                             | rmularz nałeży przesłas pocztą do OKE w Krakowie.                                                                                                    |
| Romer Halano                                                                                                    |                                              |                                            | UWAGA                                                                                                    |                                                                                                    |
| Near Yes Annu Annu Annu Annu Annu Annu Annu Ann                                                                                                    |                                              |                                            | W sytuacji załodosia leb lil<br>do femularze zaświadczeni<br>odpowednią jednostłę samor<br>decyzji o wykreśleniu z ewicer | kwidacji szkoły niepublicznej prosiny o dolączenie<br>a o wylske do swidencji provadzorej przz<br>ządu terytorislnego lub ministra albo odpowiednio<br>ncji. |
| Strova 1                                                                                                    |                                              |                                            | D                                                                                                    | rukuj formularz                                                                                                    |